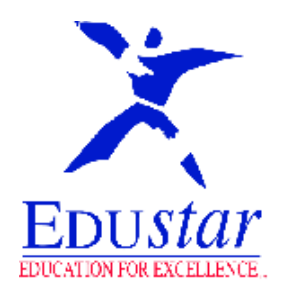

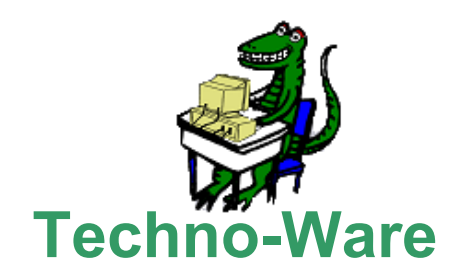

# Tour

# Of

# **English Discoveries Online**

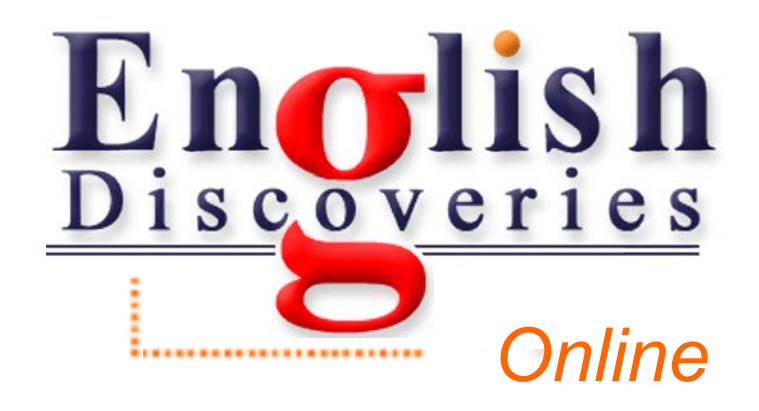

The EDO program site is http://edo250.engdis.com/Technotms

## Logging In

- 1. You must use Internet Explorer. The program does not work with Mozilla Firefox. It also does not work on a Mac unless you are running Bootcamp, Parallels or VM Fusion.
- 2. Use the address below to log in.

Go to:

http://edo250.engdis.com/technotms

### Make sure you type this in the URL Address and "NOT" Google Search.

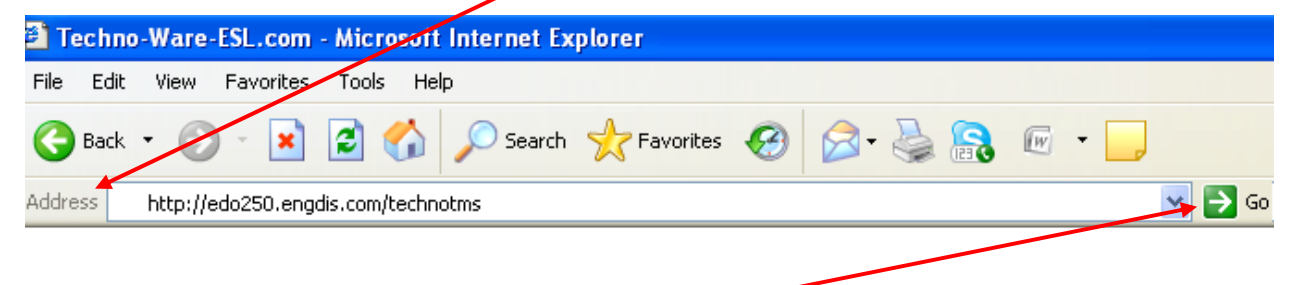

Press Go

## English Discoveries Online Site

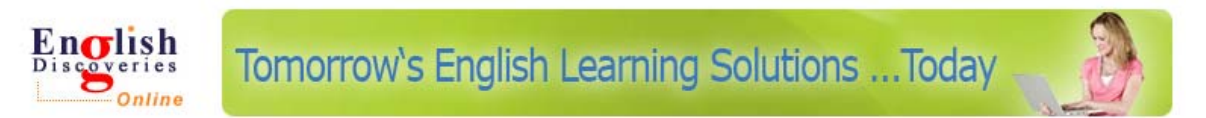

#### Members Login

3. Use any of the User Names and Passwords listed below. User Name 1 and Password 12345 User Name 2 and Password 12345 User Name 3 and Password 12345 User Name 4 and Password 12345 User Name 5 and Password 12345 User Name 6 and Password 12345 User Name 7 and Password 12345 User Name 8 and Password 12345 User Name 9 and Password 12345 User Name 10 and Password 12345 Click "LOGIN"

| User Name: | 1                               |
|------------|---------------------------------|
| Password:  | 12345 This will appear as ●●●●● |
|            | LOGIN                           |
|            | Forgot Your Password?           |
|            |                                 |

### FIRST ACCESS INSTALLATION

First Access automatically guides you through the installation. Once it is installed on a computer, you do not have to do it again. In a school setting the Technician will do it because you must have administrative rights. Often times teachers will not have the necessary rights. In a home setting, you should have administrative rights and therefore, you will have no problem running the install.

The first screen that appears has First Access on the Internet Explore Bar. You will also get this message.

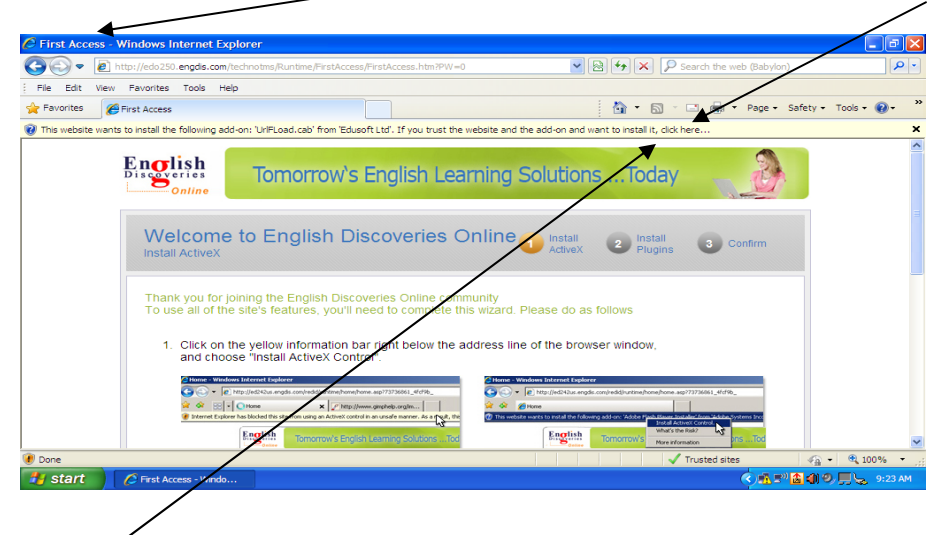

Click "Click here..." and then click on "Install The Add on for All Users on The Computer"....

| C First Access - Windows Internet Explorer                      |                                                                                               |                                                                                                    |
|-----------------------------------------------------------------|-----------------------------------------------------------------------------------------------|----------------------------------------------------------------------------------------------------|
| COO - Inttp://edo250.engdis.com/technotms/Rur                   | 💌 🔯 😽 🗙 👂 Search the web (Babylon)                                                            |                                                                                                    |
| File Edit View Favorites Tools Help                             |                                                                                               |                                                                                                    |
| 🚖 Favorites 🎯 First Access                                      |                                                                                               | 🏠 👻 🔂 - 🖃 🖶 👻 Page + Safety + To                                                                                                    |
| ⑦ This website wants to install the following add-on: 'UrlFLoad | d.cab' from 'Edusoft Ltd'. If y Install This Add-on<br>What's the Risk?                       | for All Users on This Computer                                                                                                    |
| English Tom                                                     | orrowic Englie Information Bar He                                                             | alp al                                                                                                    |
|                                                                 | First Access - Windows Internet Topfare:                                                      | con Franklacon, Alex 1741-0                                                                                                    |
| Click "Install."                                                | English<br>Disgueries - Internet Explore<br>Do you want to                                    | er - Security Warning                                                                                                    |
| It will complete the install in about 2 seconds.                | Welcome to<br>Instal Active?<br>Thank you for jamp                                            | er: UPLoad.ob wr: Ideadit11d  Dental Don't Fretal Confirm  as from the Internet can be useful, this file type can advertisely harm reputer. Only install software from publicies you frust: <u>United The make</u> |
|                                                                 | To use all of the site     Cick on the yellow information     and choose "Install ActiveX Con | bar right below the address line of the browser window,<br>ntrof.                                                                                                    |

If you cannot see the Continue button, scroll down until you see the Continue button and click on it. \_

First Access will indicate which programs need to be installed. You might already have Java or Flash or both. If it is already on your computer, it does not need to install it and you will not see it listed.

Click Continue

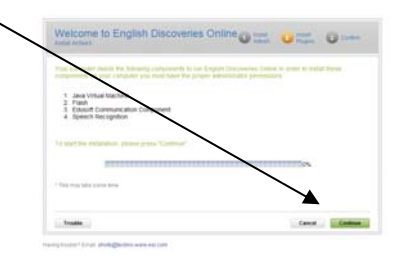

After you press continue, you will see a program bar. Just watch.

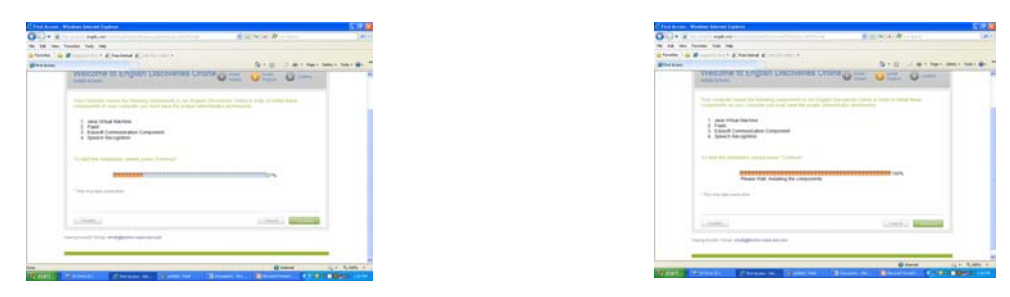

Upon completion you will get this message. Click "Continue".

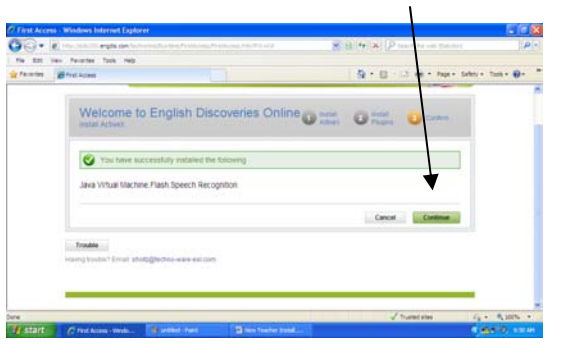

Click Continue.

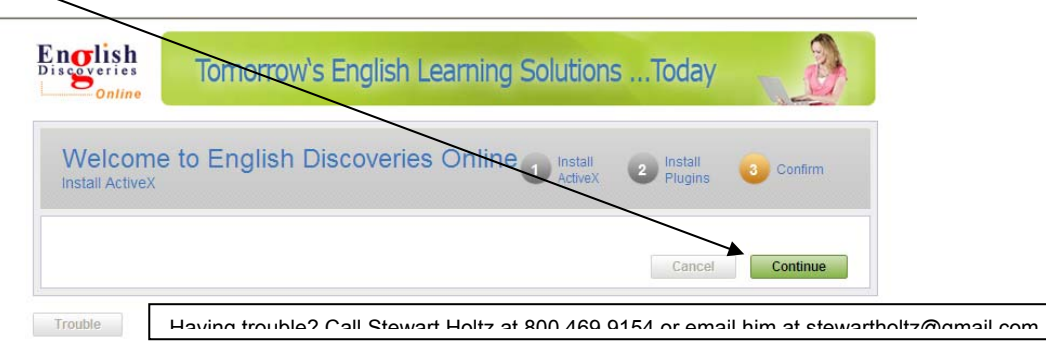

# First Access Complete!

Congratulations! You are ready to begin. See the next page.

### **Overview**

This tour will review: My Courses, The Community Website, The Teacher Management System and the Authoring Tool. Begin by clicking on My Courses - Continue

| ilana 🚽       | My Constants                                    | Destandy                         | Dy Profile                                                                                                    | Support               | Logita        |
|---------------|-------------------------------------------------|----------------------------------|----------------------------------------------------------------------------------------------------|-----------------------|---------------|
|               | English Discove                                 | nies Online                      |                                                                                                    |                       |               |
|               | MarContenes                                     |                                  | Loneseda                                                                                                    | -                     | Colorer .     |
| urress.       | Enter term to start studie<br>courses.          | ng your assigned                 | Connect with other students,<br>son a forum discussion and s                                                                                                    | play parties,         |               |
|               | (                                               | Exclosed 11                      | worlds in the Community site                                                                                                    | Continue ++           | Teach Pring 7 |
|               | Placement Stat                                  | $\sim$                           | Instant                                                                                                    |                       | Contract 1    |
|               | Taka the Placement Tab<br>symmet Emploh Langueg | t to stientify your<br>pelipinet | Contact your leacher für supe                                                                                                    | of, type and          | Million 1     |
|               |                                                 | Cardinal rd                      | 1000 C                                                                                                    | and the second second | E M Propini   |
| Conversion of | Installing.                                     |                                  | and the second second s |                       | Coversate     |
|               |                                                 |                                  | WILL THE WORLD END<br>IN 20127                                                                                                    | 2012                  |               |
|               |                                                 |                                  | There are many mores about the and of the world. The                                                                                                    | 1                     |               |

Below are the 10 Levels of English Discoveries Online (EDO) - First Discoveries with The New Spanish and Haitian Creole Audio and Written Support ; Levels Basic 1 through Advanced 3 with the Thematic Units and Writing Module; and the Enrichment Modules with English Across the Curriculum (Content Based Material ) and Transition to Work.

Click "Basic 1 – Enhanced"

| First Discoveries with Spanish |  |
|--------------------------------|--|
| Basic 1 - Enhanced             |  |
| Basic 1 Enrichment - Enhanced  |  |
| Basic 2                        |  |
| Basic 2 Enrichment             |  |
| Basic 3                        |  |
| Basic 3 Enrichment             |  |
| Intermediate 1                 |  |
| Intermediate 1 Enrichment      |  |
| Intermediate 2                 |  |
| Intermediate 2 Enrichment      |  |
| Intermediate 3                 |  |
| Intermediate 3 Enrichment      |  |
| Advanced 1 - Enhanced          |  |
| Advanced 1 Enrichment          |  |
| Advanced 2                     |  |
| Advanced 2 Enrichment          |  |
| Advanced 3                     |  |
| Advanced 3 Enrichment          |  |

Basic 1, as with all the levels through Advanced 3, has 8 Thematic Units plus the Writing Module.

| Home             | My Courses        | Community          | My Profile | Support | Log Out        |
|------------------|-------------------|--------------------|------------|---------|----------------|
| My Courses >> Ba | asic 1 - Enhanced |                    |            |         |                |
|                  | Basic 1 - Enl     | nanced             |            |         |                |
| dia              | Select a unit     |                    |            |         | 📴 Dictionary   |
| WILLA            |                   | Meet A Rock Star   | -          |         | Settings       |
| 1210             | 9                 | Against The Law    | -          |         | 🗬 Youl Who?    |
|                  |                   | At The Restaurant  |            |         |                |
|                  |                   | Going Out          |            |         | 💷 Grammar Book |
|                  |                   | On A Business Trip |            |         |                |
| L'A              |                   | About People       |            |         | I Help         |
|                  |                   | For Sale           |            |         | My Progress    |
| Stell.           | 2                 | On The Move        |            |         | 🖸 Downloads    |
|                  | -                 | Writing Module     |            |         |                |

To see the features of EDO, click the theme "Against the Law".

Each Thematic Unit has a Listening, Reading, Speaking and Grammar component.

| Home                        | My Courses                         | Community   | My Pro | file        | Support | Log Out       |
|-----------------------------|------------------------------------|-------------|--------|-------------|---------|---------------|
| <u>My Courses&gt;&gt;Ba</u> | <u>asic 1 - Enhanced</u> >>Against | The Law     |        |             |         |               |
|                             | Against The L                      | aw          |        |             |         |               |
|                             | Select one of the follo            | wing:       |        |             |         | 📴 Dictionary  |
|                             | + Mystery                          |             | _      | [Listening] |         | Setting       |
| 0                           | + Follow Th                        | at Man!     |        | [Reading]   |         | Vou! Who?     |
|                             | 🗉 No Parkin                        | g           |        | [Speaking]  |         |               |
| - and                       | 🖭 Short Anst                       | wers        |        | [Grammar]   |         | 💷 Grammar Boo |
|                             | 🕀 This/That/                       | These/Those | -      | [Grammar]   |         |               |
|                             |                                    |             |        |             |         | 🔯 Help        |
| <u> </u>                    |                                    |             |        |             |         | 🗐 My Progress |
|                             |                                    |             |        |             |         | 🖾 Downloads   |

Note: Each Thematic Unit from Basic 1 through Advanced 3 has an Enrichment Component. This provides additional Listening, Reading, Speaking, and Grammar activities. It also includes English Across the Curriculum (content based lessons) and Transition To Work Activities. This will be presented later.

### Listening

Click the Listening component which is Mystery.

| Home                          | My Cours          | es                        | Community | My Pro | file        | Support | Log Out      |
|-------------------------------|-------------------|---------------------------|-----------|--------|-------------|---------|--------------|
| <u>Wy Courses</u> >> <u>B</u> | lasic 1 - Enhance | <u>d</u> >>Against The La | W         |        |             |         |              |
|                               | Agains            | t The Liw                 |           |        |             |         |              |
|                               | Select one        | of the following:         |           |        |             |         | 📴 Dictionary |
|                               | +                 | Mystery                   |           |        | [Listening] |         | <b>2</b>     |
| 9                             | +                 | Follow That Manl          |           |        | [Reading]   |         | 🔫 You! Who?  |
|                               | E                 | No Parking                |           |        | [Speaking]  |         |              |
|                               | +                 | Short Answers             |           |        | [Grammar]   |         | 💷 Grammar    |
| 1 6                           | +                 | This/That/These/          | hose .    | -      | [Grammar]   |         |              |
|                               |                   |                           |           |        |             |         | 🕜 Help       |
|                               |                   |                           |           |        |             |         | 🗐 My Progree |
|                               | 14                |                           |           |        |             |         | Download     |

Under Mystery there are three options: Explore (Instruction), Practice and Test. Click Explore to see the selection.

| Home               | My Courses Community         | My Profile | Support     | Log Out     |
|--------------------|------------------------------|------------|-------------|-------------|
| My.Courses ->B     | agic 1 Against The Law       |            |             |             |
|                    | Against The Law              |            |             |             |
|                    | Select one of the following. |            |             | Dictionary  |
|                    | Nyctery                      |            | [Listening] | 8 .         |
| - P                | Explore<br>Practice          |            |             | 🗬 Youl Who? |
|                    | = Test                       |            |             | Grammar     |
|                    | E Follow That Mant           |            | (Reading)   |             |
|                    | No Parking                   |            | (Speaking)  | Help.       |
|                    | Short Answers                |            | (Grammar)   | ED at Date  |
| Contraction of the | This/That/These/Those        |            | Grammart    | any Progra  |

Click this play button to listen to the selection.

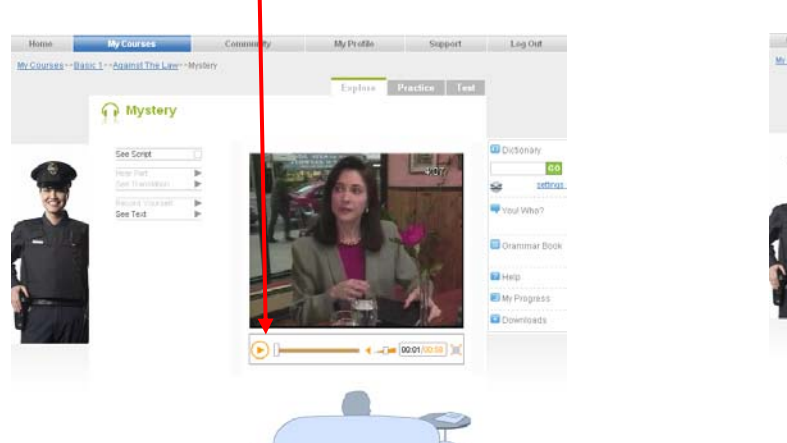

Click "See Script" to see the dialogue.

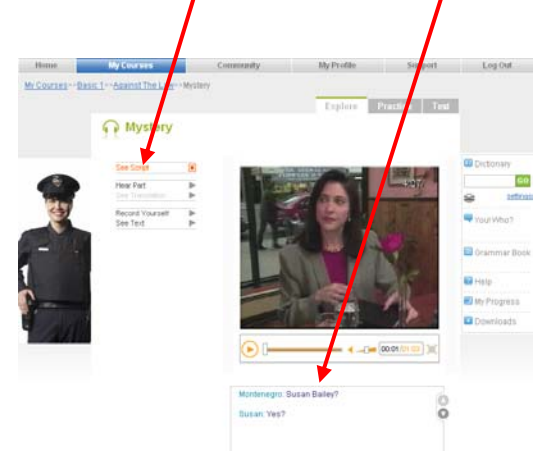

You can stop the dialogue at any time by clicking the same play button you clicked to start the selection. You have other features available to you after stopping the selection.

# You can highlight a particular part and hear just that part.

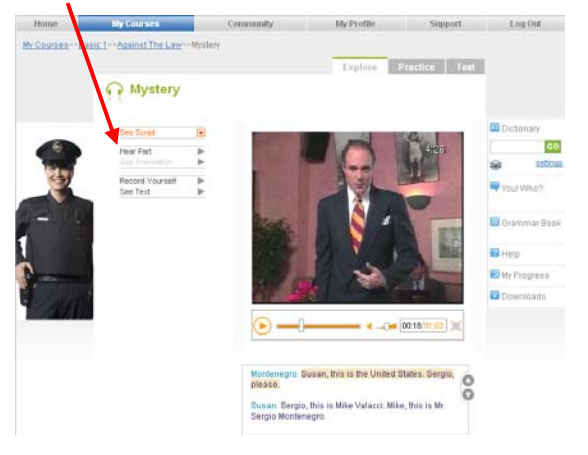

You can click "See Translation" and it is translated into your native language.

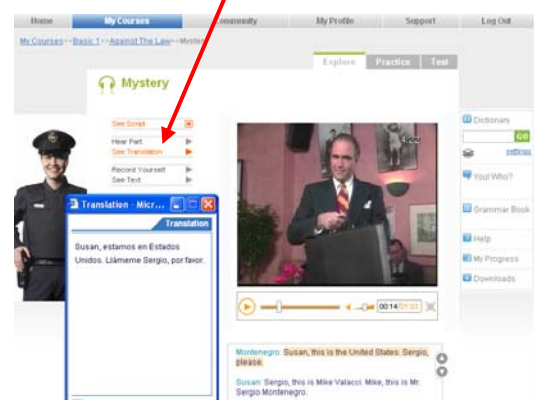

Right click on a word and get the dictionary. Close the dictionary by clicking on the X. speaking.

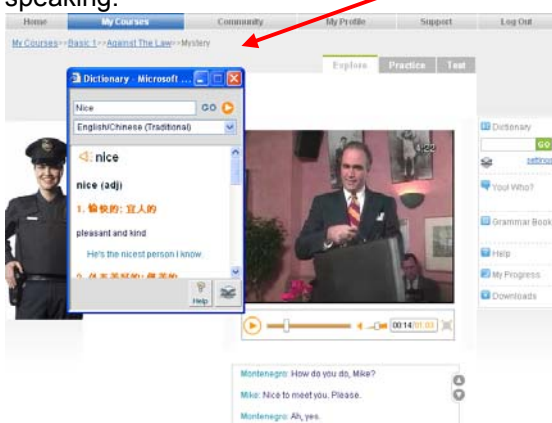

Click the line, "I'm Sergio Montenegro and this is the Blue Angel." Click "Record Yourself" to practice

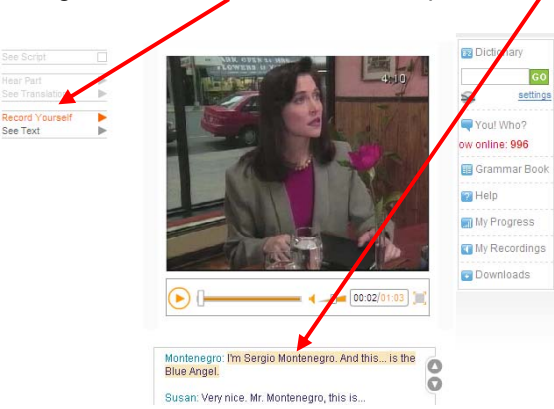

1, to hear the selection. 2, to record yourself. It will indicate when you should speak. 3, to listen to yourself. 4, to select the recording you want to send to the teacher. 5, "Send to teacher", to send it.

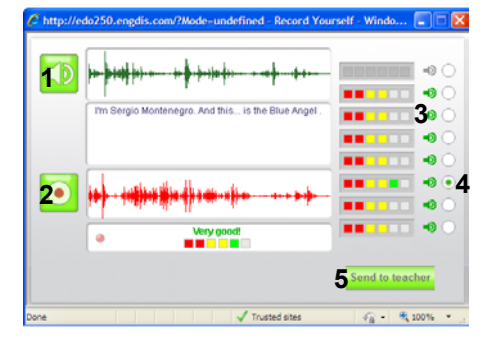

Click the X to close "Record Yourself".

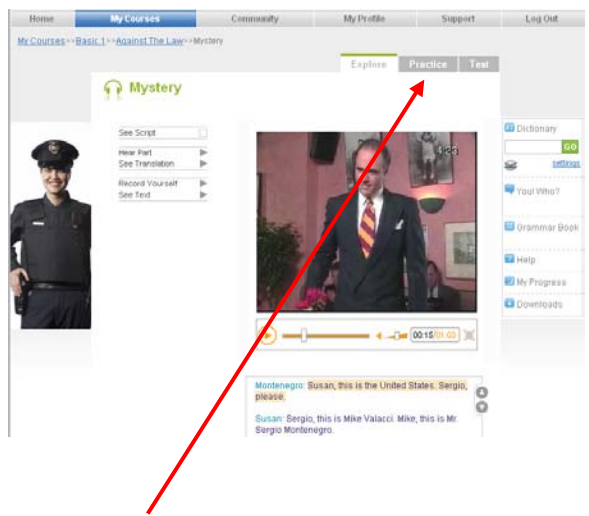

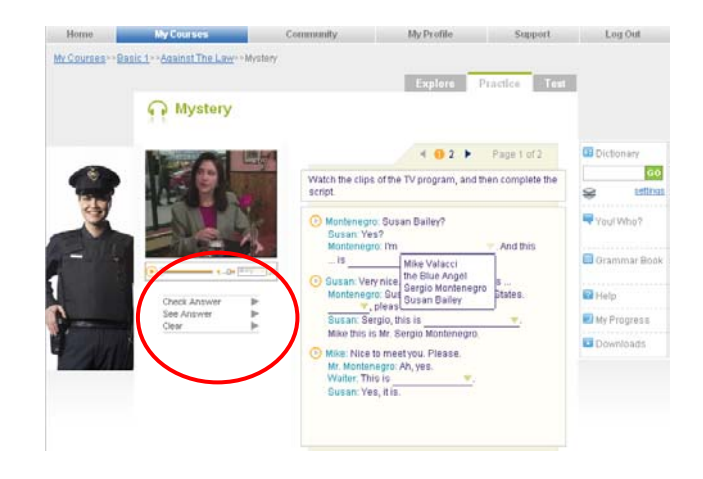

Click Practice to move to the practice section.

Select, Check, See and Clear the answers. Click 2 and do the next exercise. Next click Test.

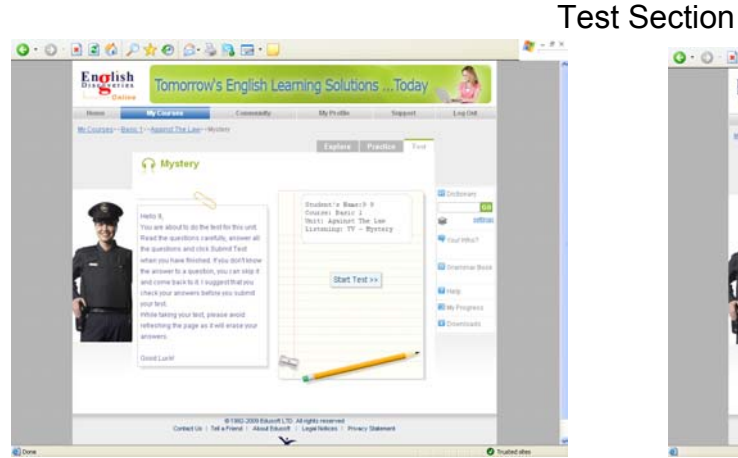

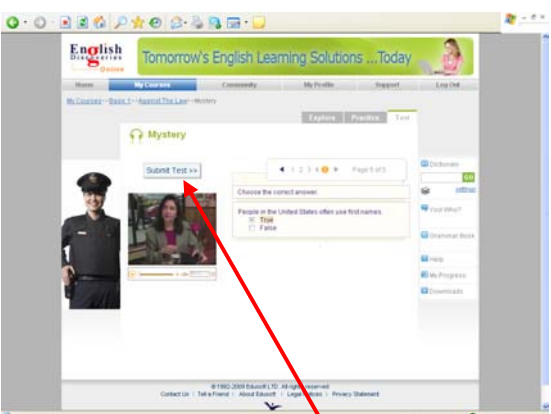

Complete the Test and Submit it.

Click "Start Test".

By Courses Log Out Log Out re--Basic 1--Against The Law---Mys W Courses Basic 1 - Enhanced - Against The Law - Mystery Explore Practice Mystery A Mystery 9 Vour test er ore is 4 0 2 3 4 5 5 Try the test again 52 NY C ine: 1181 Gram RAH My Prog M/Rec Downlo Click the X to see your answer and the correct answer.

Before moving to the Reading selection of the Theme "Against the Law", click Basic 1 – Enhanced to see how the Writing Module is integrated into English Discoveries.

### **The Writing Module**

The Companion Series for English Discoveries includes: the Writing Module for each level from First Discoveries through Advanced 3, English Across the Curriculum (content based material), and Transition to Work. Each activity begins with a selection from English Discoveries and expands to additional skill areas. The Teacher's Guide lists the skills that are addressed in each activity. The Writing can be used after the student has completed the eight thematic units or it can be integrated into the thematic units. The following demonstrates how the Writing Module is integrated into the thematic units. Since the student just listened to the Mystery with Sergio Montenegro, the writing activity that is based on that selection will be presented.

VVIIting Module and then click Lesson.

Click Writing Module and then click Lesson.

Click "this icon" and save the module to your Desktop.

The student can type in the document and save it. It can be printed or sent it to the teacher as it is completed.

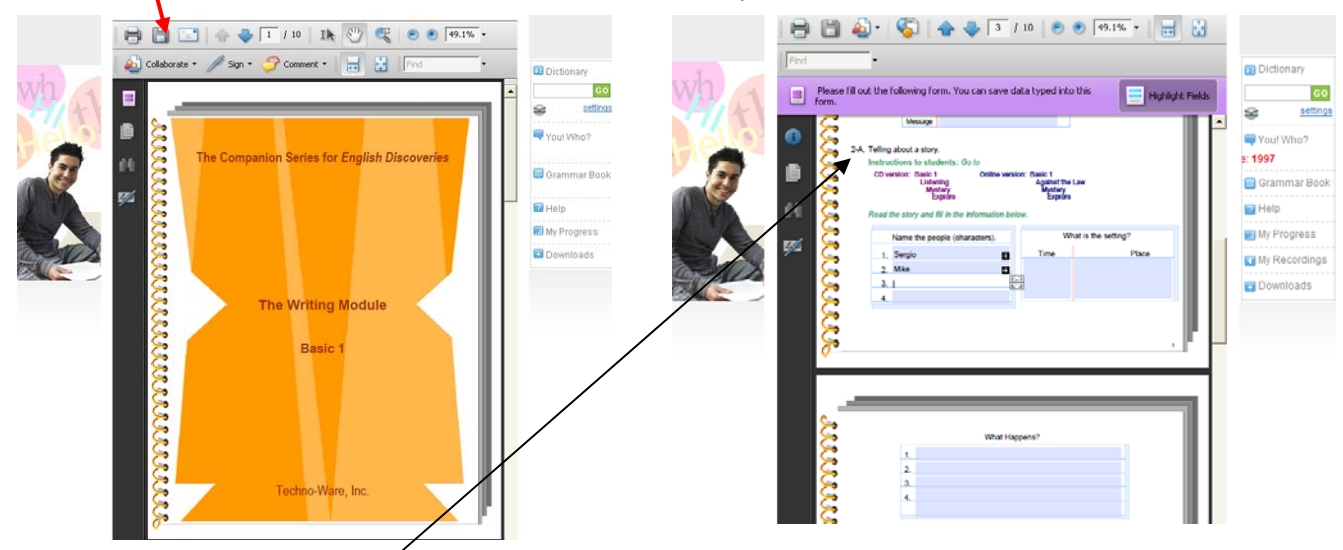

Assignment 2 - Students will write about character, plot and create dialog. Students will be able to: write about persons, objects, and events; recognize and writedialog; write expressively, for example, create dialog.

Scroll down to Activity 2Å of the Basic 1 Writing. You will see that the student is instructed to listen to the Mystery selection that we just listened to. The first part of the activity requires the student to list the characters, describe the setting and list important events.

Take this opportunity to review the various activities in Basic 1 Writing. Ask your local representative for a copy of the Teacher's Guide if you have not already received it.

After reviewing the Writing Module, we will return to the theme "Against the Law" to see the Reading, Speaking and Grammar components. Click "Basic 1 – Enhanced", and "Against the Law".

| English | Tomorrow's English Learning SolutionsToday                                                                                                    | 3             |
|---------|----------------------------------------------------------------------------------------------------|---------------|
| Mana .  | Ny Casavan Series and Series 1                                                                                                    | Lag Det       |
|         |                                                                                                    | 1             |
|         | 8 2 4                                                                                                    |               |
| AG      | The sector of the sector of th | C Different   |
| 7/4     |                                                                                                    | e m           |
| 1       | D 24 United Anti-Learning Table                                                                                                    | Chanter for   |
| 1       | A Test Test                                                                                                    | -             |
|         | 15 See In page descent                                                                                                    | C in facetory |
| CE -    | 8                                                                                                    | C President   |
|         |                                                                                                    |               |

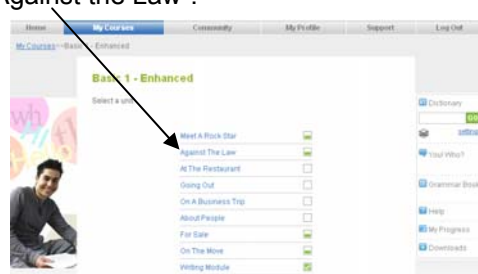

Reading

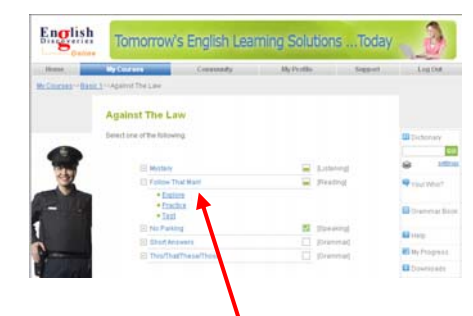

Click "Follow That Man" - Explore.

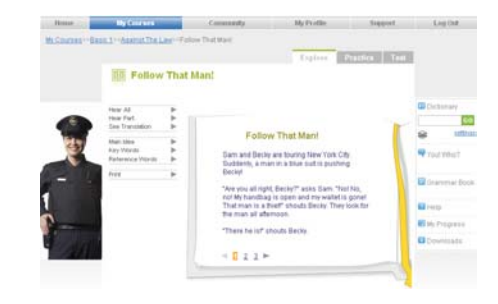

Try the different features in the Explore, then move to Practice and finally the Test.

| Mr.Coutant-Basis | Live Assess The Law 17 years | That Mary                                                                                       |                | My Courses->Basis 1 | L=-Against The Law           |              |              |
|------------------|------------------------------|-------------------------------------------------------------------------------------------------|----------------|---------------------|------------------------------|--------------|--------------|
|                  | Follow That Ma               | ant                                                                                             |                |                     | Against The Law              |              |              |
|                  | ¥ 1<br>¥ 2                   | 4 1 0 3 4 > Page 2 0 4                                                                          | C Desinary     | -                   | Belect one of the following: |              | Dictionary   |
| 121              | V 3<br>V 4                   | Your Answer Correct Assesser See Test                                                           | West West      |                     | Mystery                      | IListening)  | Se attina    |
|                  |                              | Choose the correct answer.                                                                      |                | 1                   | Fotow Thy Mani               | Reading)     | Veral March  |
|                  |                              | What are Sam and Becky doing in<br>New York City?                                               | Cransmar Busik |                     | E No Park y                  | 18peaking)   | 100.110.     |
| 1                |                              | They are tourng     They are tourng     They are toing     They are eating in nice restaurants. | Help           |                     | Explore     Practice_1       |              | Grammar Book |
| N                |                              | C. Lost an sometict                                                                             | B Ny Program   |                     | 🗈 Short Answera              | Drammad      | Help         |
| - All            | Your total acore is:<br>75%  |                                                                                                 | Dewnloads      | P                   | This/That/These/Those        | [] (9rammar) | My Progress  |
|                  |                              |                                                                                                 |                |                     |                              |              | Complants    |

After completing the Reading, click "Against the Law". Click Speaking "No Parking" Explore.

### Speaking

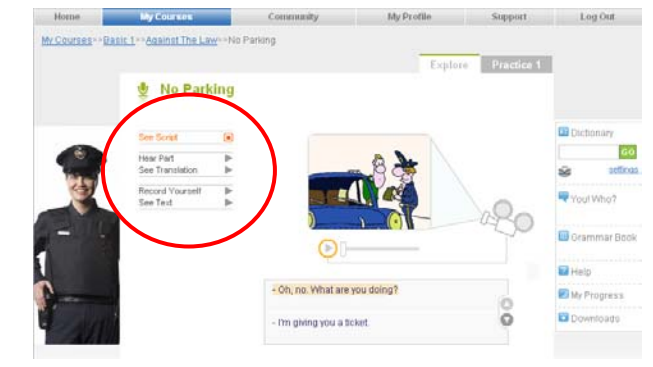

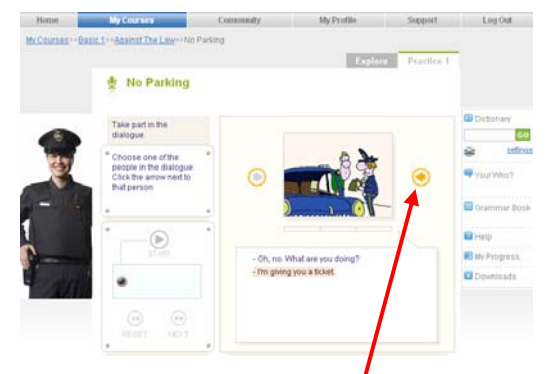

Listen to the selection. Try the different features. Click Practice. Select the Policeman's part. Click Start, Listen, and Speak when prompted.

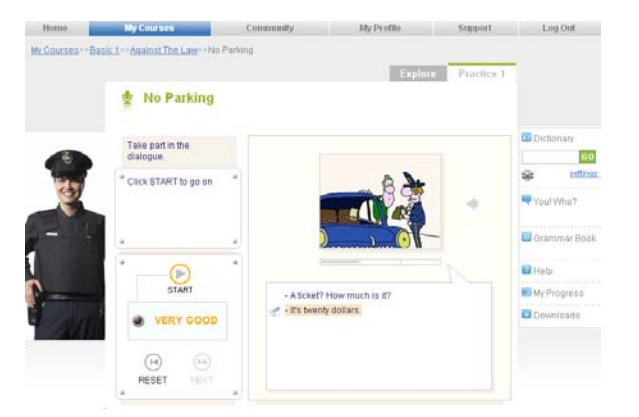

Check your pronunciation.

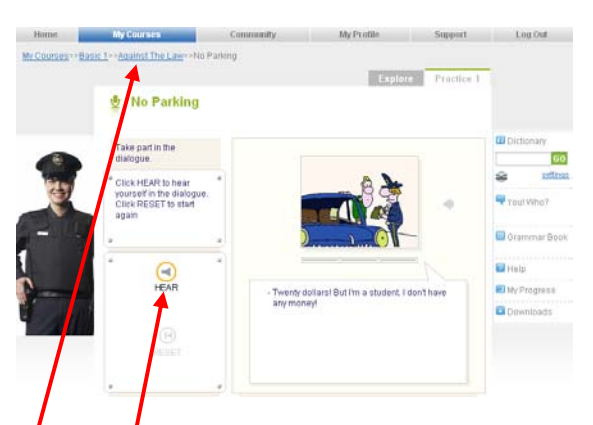

Click "Hear" to listen to the complete dialogue.

After completing the Speaking activity, click "Against The Law" and you will return to the theme screen for "Against The Law"

### **Grammar Section:**

| Click This/That/These/Those |                                                                        |                    |              |                    | and then Explore.                                             |                                                   |             |  |
|-----------------------------|------------------------------------------------------------------------|--------------------|--------------|--------------------|---------------------------------------------------------------|---------------------------------------------------|-------------|--|
| Home                        | My Courses Community                                                   | My Profile Support | Log Out      | Home               | My Courses Community                                          | My Profile Support                                | Log Out     |  |
| My Courses Basi             | C1 - EnhancegAgainst The Law                                           |                    |              | MV.Courses - Balle | Against The Lav                                               |                                                   |             |  |
|                             | Select one of the following:                                           | 📮 (Listening)      | Dictionary   |                    | Selectione of the following:                                  | (Listening)                                       | CDictionary |  |
|                             | Follow That Man!     No Parking                                        | Feading]           | 🔫 Youl Who?  |                    | Follow Trat Man!     No Paring     Short prevents             | IReading     ISpeaking     ISpeaking     IGramman | Vou! Whe?   |  |
| 1                           | Short Answers     This/That/These/Those     Markhank, Amiran Rool, and | (Orammar)          | Grammar Book | 1                  | Thistexat/These/Those     Explore     Prantice                | 🚍 (Grammar)                                       | Help        |  |
| <u></u>                     | Review Against the Law                                                 | Custom Lesson      | My Progress  | 1 million          | Test     Workbook - Against the Law     Every Against the Law | Custom Lesson                                     | My Progress |  |
|                             |                                                                        |                    |              |                    | and the second second second second                           | the state of the state of the state of the        |             |  |

Try the Grammar - Explore, Practice and Test. When completed click My Courses.

1.1

| Home       | My Courses                         | Community                                                                                                    | My Profile              | Support         | Log Out       |
|------------|------------------------------------|----------------------------------------------------------------------------------------------------|-------------------------|-----------------|---------------|
| My Courses | <u>asic 1</u> ≥>Against The Law>>T | his/That/These/Those                                                                                                    |                         |                 |               |
|            |                                    |                                                                                                    | Explore                 | Practice Test   |               |
|            | ᡖ This/That/T                      | 'hese/Those                                                                                                    |                         |                 |               |
|            |                                    |                                                                                                    |                         |                 |               |
| -          | × 1                                |                                                                                                    | 🖣 1 2 3 🙆 🕨             | Page 4 of 4     | Dictionary    |
|            | × 2                                |                                                                                                    |                         |                 | GC setting    |
| 1          | ×                                  | Your Answer                                                                                                    | Correct Answer          | See Explanation | *             |
|            | - +                                | Fill in the blank/s v                                                                                                    | with the correct answer | /s.             | 🗬 You! Who?   |
| 12 M       |                                    | Is this boat                                                                                                    | safe? Yes, but i        | hose            |               |
| 1          |                                    |                                                                                                    | boats are               | ent.            | 🕮 Grammar Boo |
|            |                                    |                                                                                                    |                         |                 | 🕜 Help        |
| 1          |                                    |                                                                                                    |                         |                 | My Progress   |
|            | Your total score is                | 2                                                                                                    | -                       |                 | Downloads     |
| 100        | 0%                                 |                                                                                                    |                         |                 |               |
|            |                                    |                                                                                                    |                         |                 |               |
|            |                                    | and the second second s |                         | 8               |               |

English Discoveries has workbooks for each level. The workbook includes activities for the students to do after completing the Listening, Reading, Speaking and Grammar areas for each theme.

### **Enrichment Modules**

English Discoveries has Enrichment Modules for each level from Basic 1 through Advanced 3. If at any time the instructor feels a students needs additional activities in Listening, Reading, Speaking or Grammar, the "New... (Enrichment)" is available. To review this component, click on Basic 1 Enrichment - Enhanced.

| First Discoveries with Spanish |   |
|--------------------------------|---|
| Basic 1 - Enhanced             |   |
| Basic 1 Enrichment - Enhanced  |   |
| Basic 2                        |   |
| Basic 2 Enrichment             | - |
| Basic 3                        |   |
| Basic 3 Enrichment             |   |
| Intermediate 1                 |   |
| Intermediate 1 Enrichment      |   |
| Intermediate 2                 |   |
| Intermediate 2 Enrichment      |   |
| Intermediate 3                 |   |
| Intermediate 3 Enrichment      |   |
| Advanced 1 - Enhanced          |   |
| Advanced 1 Enrichment          |   |
| Advanced 2                     | - |
| Advanced 2 Enrichment          | - |
| Advanced 3                     |   |
| Advanced 3 Enrichment          | - |

The additional Reading, Listening, Speaking and Grammar selections are shown below. Click on each to see the actual selections.

| Home                           | My Courses              | Community My Pr                            | ofile Support Log Out    |            |                              |
|--------------------------------|-------------------------|--------------------------------------------|--------------------------|------------|------------------------------|
| My Cour                        | esNew Basic 1 Enrichmen | t.                                         |                          |            |                              |
|                                | New Basi                | c 1 Enrichment                             |                          |            |                              |
| wh                             | Select a solt           | Reading                                    | G2 Dictionary            |            |                              |
|                                | 1.61                    | Listening                                  | - You! Who?              |            |                              |
|                                | 28                      | Grammar                                    | Grammar Ba               | ok.        |                              |
|                                | 2                       | English Across the Curriculum              |                          |            |                              |
| -24 C                          |                         | Transis on To Work                         | Help.                    |            |                              |
|                                |                         |                                            | My Progress              |            |                              |
| Carrie                         | 1/2                     |                                            | Downloada                |            | Crammar                      |
| Reading                        |                         | Listening                                  | speaking                 |            | Grammai                      |
| Select one of the following:   |                         | Select one of the following:               | Select one of the follow | ina:       | Select one of the following: |
| + The Gold Coins               | [Reading]               | 🗉 Nervs 🗌 [Listening                       |                          |            | delections of the following. |
| Computer Sales People Wanted   | [Reading]               | Esmily Listening                           | I I Nonsmoking Roor      | (Speaking) | 🗄 Review 📃 [Grammar]         |
| Italy                          | [Reading]               | T Al I I istening                          | Bellhop                  | [Speaking] | + Tag Questions   [Grammar]  |
| New Picasso Exhibition         | [Reading]               | H riende                                   | 🗄 🛨 Can I Help?          | [Speaking] |                              |
| Americans Are Eating Less Meat | [Reading]               | Departs                                    | 4 Epom 515               |            | Whiguestions     [Grammar]   |
| Time-traveling Founst          | [Reading]               | Constanting                                |                          |            | 🗄 Review 📃 [Grammar]         |
| France     Buy a Homal         | [Reading]               |                                            | LE Coatroom              | [Speaking] | F Review Grammar             |
| + Take Home a Pet Todavi       | [Reading]               | Listening                                  | Payphone                 | [Speaking] |                              |
| Budapest                       | [Reading]               | Listening                                  | Italian Restaurant       | [Speaking] | Tag Questions [] [Grammar]   |
| Missing Money                  | [Reading]               |                                            | D Omell Tells            |            | 🛨 Review 📃 [Grammar]         |
| + Haiti                        | [Reading]               | Weather [Listening     Call-in [Listening] | j ⊡ omail taik<br>al     | [opeaking] |                              |

Background for English Across the Curriculum

The Community Website includes articles based on: the Environment, Science and Technology, Business, the World, Health, Arts and Entertainment, Lifestyles, Sports and General Interest. New articles are available each month and Literature will be made available in the near future.

English Across the Curriculum has taken approximately eighty (80) of these articles and presents them in a Before Reading, Reading and After Reading format. The selections are content based and emphasize the development of higher order thinking skills. Each article is written at a Basic, Intermediate and Advanced level so students of various proficiency levels can explore the same concepts.

As with the Writing Module, the material is in a pdf format and is designed to be saved to the Desktop. The student can type in the document or print it out and complete the Before Reading and After Reading sections. Reading the selection is done online where the student has access to a glossary and dictionary.

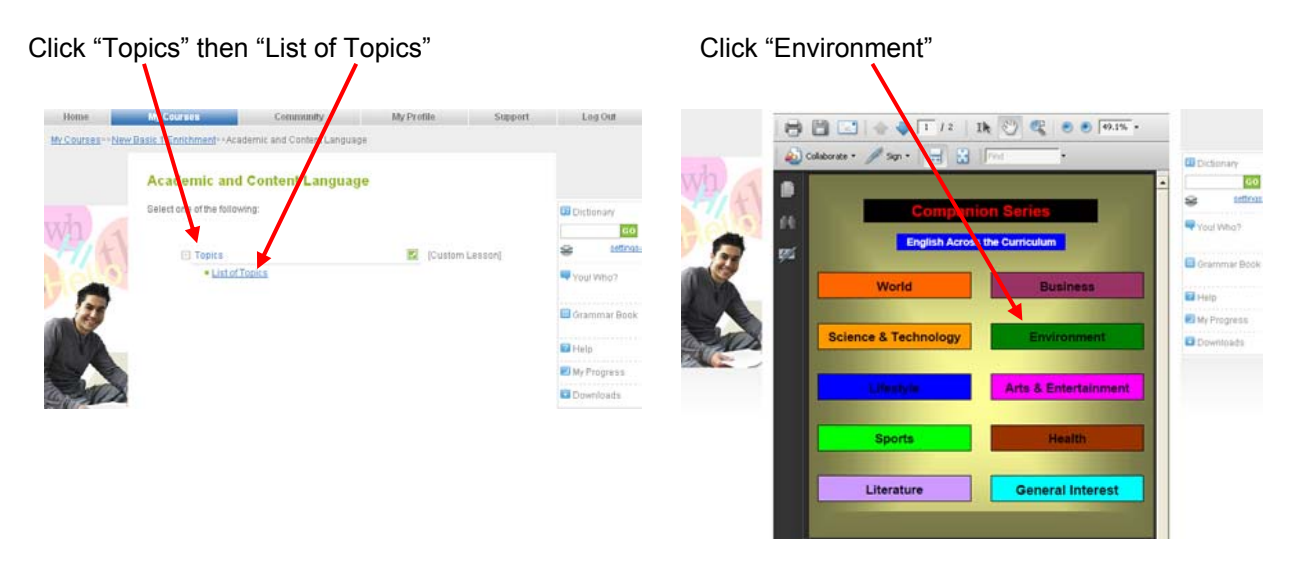

Click "Hurricanes". (Blank areas are for new titles which are added on a regular basis.)

|         |        | The of tubics                                     |                 |
|---------|--------|---------------------------------------------------|-----------------|
|         |        | 🖹 🔄 🔶 🗣 1 /2 Ik 🖑 🥰 💿 🖉 🕅 .                       |                 |
|         | - 60 - | Colaborate • // Sign • 📷 🔛 Pind •                 | Dictionary      |
| wh is   |        |                                                   | 60              |
| 11/4    |        | Companion Series                                  | Section Section |
| 1010    | 44     | Environment                                       | 🔫 You! Who?     |
| 37      | 955    |                                                   | Grammar Bon     |
|         |        | Dent Birr Orounis                                 |                 |
| 1 12    |        |                                                   | 🖬 Help          |
|         |        |                                                   | My Progress     |
| and IDS |        | Embracing Nature More Presidents Think Oil        | Covmloads       |
|         |        |                                                   |                 |
|         |        | Research and Parameters Security Security of Time |                 |
|         |        |                                                   |                 |
|         |        |                                                   |                 |
|         |        |                                                   |                 |
|         |        |                                                   |                 |
|         |        | EMF's Zoo Story                                   |                 |
|         |        |                                                   |                 |
|         |        |                                                   |                 |
|         |        |                                                   |                 |
|         |        |                                                   |                 |
|         |        |                                                   |                 |
|         |        |                                                   |                 |

Example:

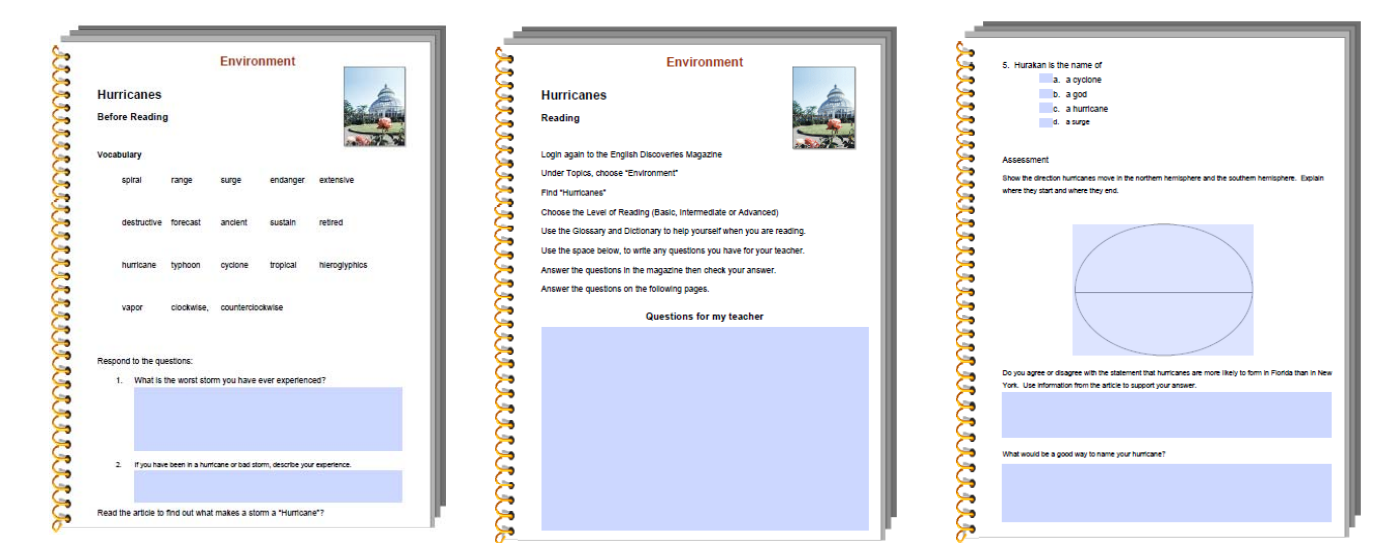

After reviewing "English Across the Curriculum", Click "Basic 1 Enrichment" and then "Transition To Work".

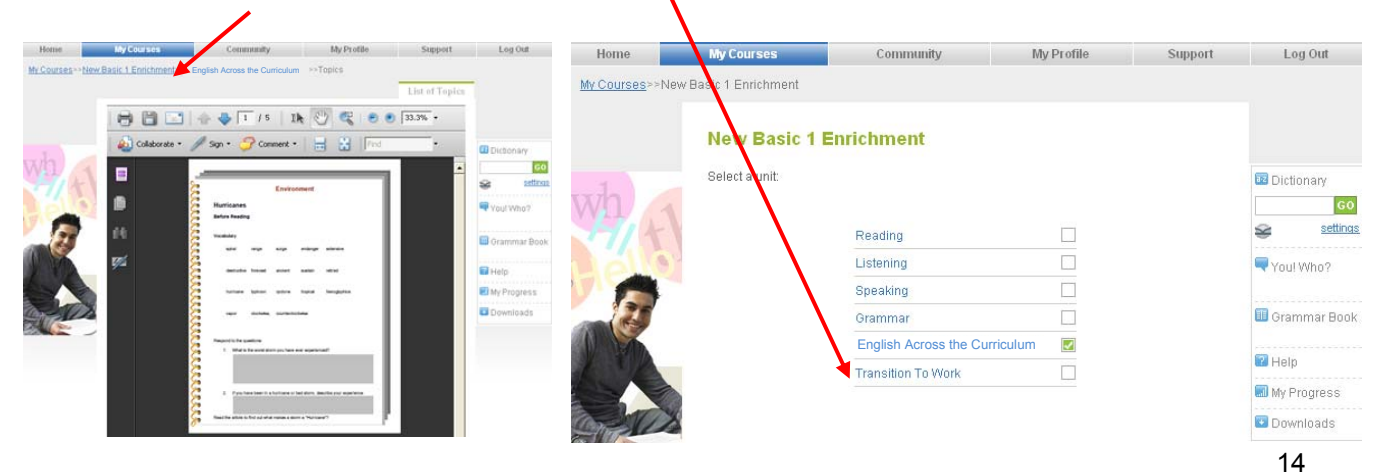

*Transition To Work*, authored by Dr. Louisa Rogers who also did the Writing Module, was created by identifying the "Transition to Work Competencies". Each activity in the *Transition To Work* module begins with a selection from English Discoveries that reflects one or more of those competencies.

Click "Transition To Work" then click "Lessons". Review the material.

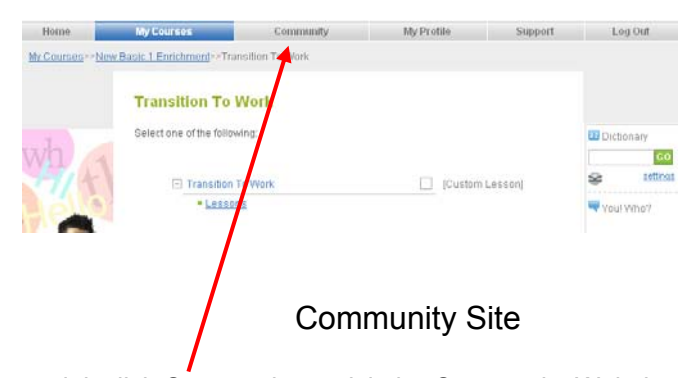

After reviewing the material, click Community to visit the Community Website. Now, that you understand how to navigate through the program, click on the different components to see what is provided.

### Community

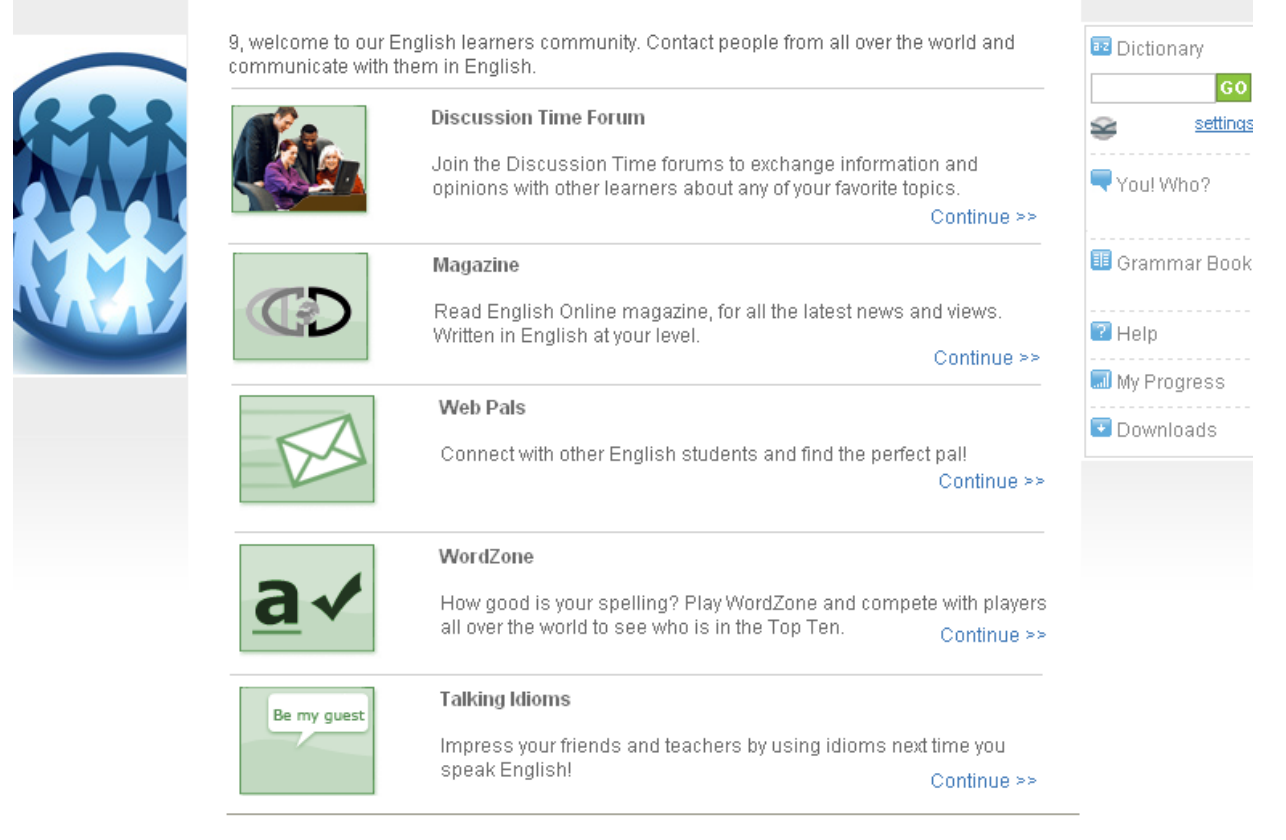

## **Teacher Management System**

If you are logged in as a student, click on Log Out.

If you have not entered the program, go to: http://edo250.engdis.com/technotms

| Techno-Ware-ESL.com - Microsoft Internet Explorer    |              |
|------------------------------------------------------|--------------|
| File Edit View Favorites Tools Help                  |              |
| 3 Back 7 1 2 3 7 Start & Favorites 6 2 - 5 1 . 5 2 2 |              |
|                                                      | Con Internet |

You are at the login screen. To create Classes and Students, you must sign in as the administrator.

Enter User name: admin Enter Password: admin

Click on Login.

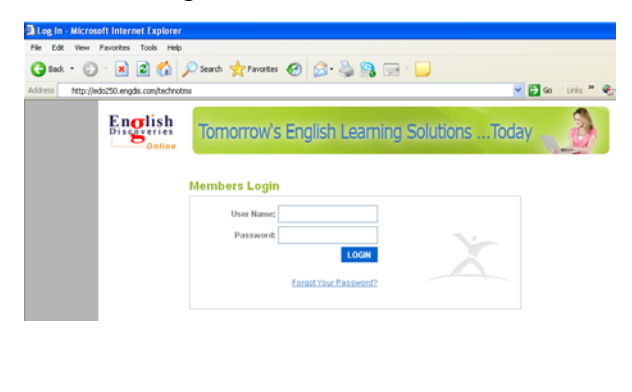

### Click "Teacher's Corner".

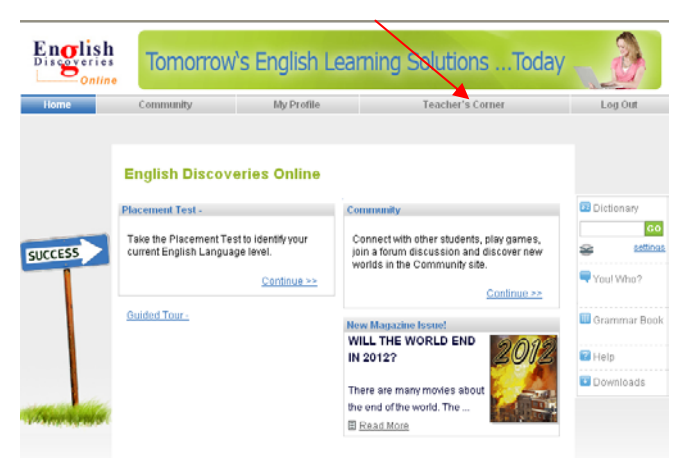

In the TMS you can:

- Create Classes and add students
- Customize learning paths for students
- Monitor student progress
- Access Teacher Resource Materials
- > Communicate with students through an internal email
- Create and assign your own content with the Authoring Tool

You are going to create a new teacher and a class, put students in that class and make modules available to them.

| Click Teachers | 🏫 Home 🧿 Help User                                                                                 | r:galia I     |                                                                                                    |             |                                                                                                    | Englis                    |
|----------------|----------------------------------------------------------------------------------------------------|---------------|----------------------------------------------------------------------------------------------------|-------------|----------------------------------------------------------------------------------------------------|---------------------------|
|                | Registration Curriculum                                                                            |               |                                                                                                    |             |                                                                                                    | Services                  |
|                | Registration<br>Training Manager<br>Classes<br>Teachers<br>Students                                |               | Curriculum<br>Assign Packages<br>Assign Courses<br>View All Courses<br>Course Builder<br>Study Planner<br>Authoring Tool<br>Course Sequence | <b>ول</b> م | Placement Tes<br>Course Report<br>Community Sit                                                                                              | t Reports<br>9<br>Reports |
|                | Settings<br>Look And Feel<br>Video<br>Community<br>Language<br>Home Page<br>Features<br>Media Path | <del>й)</del> | Communication<br>Inbox<br>Compose<br>Sent Items<br>Assign Forums<br>Moderate Forums                                                         |             | Correlations<br>Currelations<br>Currelations<br>Uesson Plans<br>Worksheets<br>Explore Texts<br>Word Lists<br>FAQ's<br>Links<br>Presentations |                           |
|                | Assessment                                                                                         | N             | Services da                                                                                                    | ,8*         |                                                                                                    |                           |

Click Add New Teacher

Complete the form with the required fields. \*

Our new teacher is Susan Holtz

Type the following in the fields:

First Name: Susan

Last Name: Holtz

User Name: Susan

Password: Susan

(You can type in whatever you want when

you create your own teacher, class, etc.

This is strictly for demonstration purposes.)

| 街 http://tms 201 us                                                                                           | .engdis.com - TMS - Microsoft Intern | net Explorer                                                                                                    |                                                             |                                                                     |
|----------------------------------------------------------------------------------------------------|--------------------------------------|----------------------------------------------------------------------------------------------------|-------------------------------------------------------------|---------------------------------------------------------------------|
| 🗋 🕐 Help                                                                                                    |                                      |                                                                                                    | Те                                                          | acher Information Card                                              |
| Please complete the<br>Obligatory fields are                                                                  | teacher details.<br>marked with *    |                                                                                                    |                                                             |                                                                     |
| Personal Details                                                                                              |                                      | Assign classies to teac                                                                                                    | her                                                         |                                                                     |
| <ul> <li>* First Name</li> <li>* Last Name</li> <li>* User Name</li> <li>* Password</li> <li>Phone</li> </ul> |                                      | Select the name of the c<br>beacher. Click "Add" to a<br>class from this teacher's<br>Available Classes<br>1 Month full<br>Demo<br>Stewart | lass you want to assi<br>ssign the class. Click'<br>s list. | n or unissign to this<br>"Remove" to remove the<br>Assigned Classes |
| Email<br>Address<br>Country<br>Gender<br>Date of Birth                                                        | U w<br>Day w Month w Year w          | Add All >>                                                                                                    | Add ><br>< Remove                                           | «« Remove All                                                       |
|                                                                                                    |                                      |                                                                                                    |                                                             | Submit Close                                                        |

ager Classes <u>Teachers</u> Student

O D EvaTechnoware - Teachers
 Click "Add New Teacher" to create a new Nacher. Click i to
 assign them Lisses. To sortbacker details, Lick on the colu

FirstName LastName UserName

Add New Teacher

Add New Teacher

♥ & @ En<mark>or</mark>lish

Devod N Delete C Print

M/F Phone

Click on "Submit"

You have added a new teacher. You can add additional teachers the same way.

| 🐴 TM | s     |                 |                        |                       |               |                |                  | 💙 🕺 🐨   |   |
|------|-------|-----------------|------------------------|-----------------------|---------------|----------------|------------------|---------|---|
|      | lom   | ie 🥐 Help       | User:Stewart           | Holtz                 |               |                |                  | English | ^ |
| Re   | gist  | ration Curr     | riculum Repo           | rts Settings          | Resource      | is Commi       | unication        | T M S   | _ |
| Į.   | Trai  | ning Manager 💧  | Classes   <u>Teach</u> | ers   Students        |               |                |                  | Į       |   |
|      |       |                 |                        |                       |               |                |                  |         |   |
|      |       |                 |                        |                       | Exp           | oort 🛛 🖄 De    | lete 🛛 🖰 Prin    | nt      |   |
| C    | 0.0   | <b>EvaTechn</b> | oware - Teache         | rs                    |               |                |                  |         |   |
| CI   | ick". | Add New Teache  | er" to create a new t  | eacher. Click 🚦 to    | edit teachers | you have alrea | idy registered a | nd      |   |
| as   | sigr  | i Inem classes. | i o son leacher del    | ans, click on the con | unn neadings  | ».             |                  |         |   |
|      | Add   | d New Teacher   |                        |                       |               |                |                  |         |   |
|      | Г     | First Name      | Last Name              | User Name             | M7E           | Phone          | Email            |         |   |
| 1    | Г     | Susan           | Holtz                  | Susan                 | U             |                |                  |         |   |
|      | Add   | d New Teacher   |                        |                       |               |                |                  |         |   |

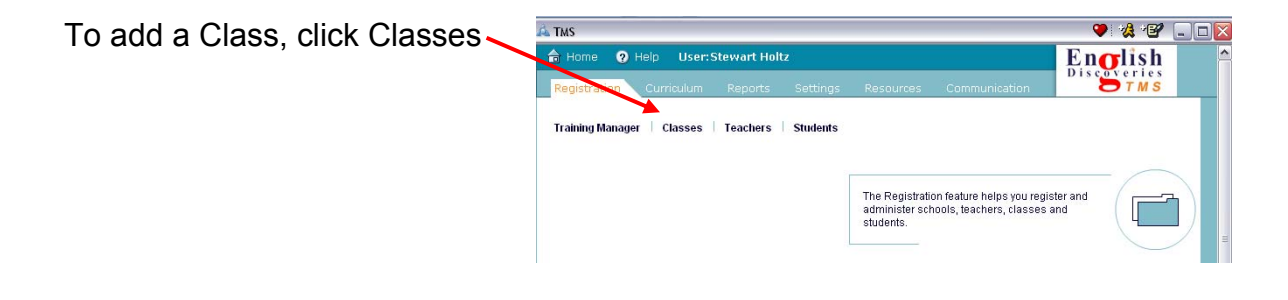

| Put your cursor in Add Class.                                                                                                    | A Tas   A Home O Help User-Stewart Heltz  C Home O Help User-Stewart Heltz                                                                                                    |
|----------------------------------------------------------------------------------------------------|----------------------------------------------------------------------------------------------------|
| We will create the class SHMWF89<br>This code represents (Susan Holtz, Monday,<br>Wednesday, Friday, 8 a.m. to 9 a.m.)               | Prepatration     Communication     Communication     Communication       I Training Manager     Chasses     Teachers     Statements       C* Import     P Export     Move     Denite       C* Import     P Export     Move     Denite       I     O     EvaTechnoware - Classes and Groups     Teachers                                                                                                    |
| After you have typed it in, Click Add Class.                                                                                         | Type the name of the class you want to create in the tod box and click*Add Class* To create a group, click en<br>the + sign and bype the same of the group in the test box, then click*Add Oroup* Click I to edit classes and<br>groups and to a subgrot hard-test.<br>I - + 1 Month full<br>I - + Otemo<br>I - + Stewart<br>Add Class                                                                                                    |
| You now have added the new class.                                                                                                    | A Tus:<br>I Home O Help User:Stewart Haltz<br>Feg0stration Cumiculum Reports Settings Resources Communication                                                                                                    |
| Click on the i so you can assign class SHMWF89 to the teacher Susan.                                                                 |                                                                                                    |
| Confirm the class SHMWF89.                                                                                                    | The + sign and spee the name of the group in the ted box, then sick *Add Group?. Click, it is edit classes and groups and to assign teachers.<br>i [ - + 1 Meeth full<br>i [ - + Demo                                                                                                    |
| Click on Susan and Add.                                                                                                    | i   + Stewart  Add Class                                                                                                    |
| Susan's name will appear under Assigned Teachers                                                                                     | Li TMS                                                                                                    |
| Now Click on Submit.                                                                                                    | Please complete the Class details:<br>obligatory fields are marked with *<br>Class Details<br>* Name<br>SHMWVF89<br>Number of groups: 0<br>Assign teacher's to class<br>Select the name of the teacher you want to assign or unassign to this<br>class. Click "Add" to assign the teacher. Click "Remove" to remove the<br>reacher from this class list.<br>Available Teachers<br>Susan<br>Add ><br>                                                                                                    |
| It will return to this screen. You need to assign what you want the students to work on. You do that by assigning the package first. | And O Hole Unersteinen Heitz                                                                                                    |
| Click on Curriculum.                                                                                                    | Concolar Specific Sectors Compared To 1995     Tables I Tables I Tables     Tables I Tables     Concolar Tables     Concolar Tables     Conco |

Type the name of the class you want to create in the hert too, and click "Add Clicks". To create a group, click on two = sign and byse the name of the group in the last box, then click "Add Cross?". Click  $\|$  to edd classers and groups and to assign teachers.

proposition as a fight teacher.

| Click on Assign Packages.                                                                                                    | 🕰 TMS                                       |                                                                           |                                                                              |                                                                        | 🤹 🕑 💶 🗖                                                                                                    |
|----------------------------------------------------------------------------------------------------|---------------------------------------------|---------------------------------------------------------------------------|------------------------------------------------------------------------------|------------------------------------------------------------------------|----------------------------------------------------------------------------------------------------|
|                                                                                                    | 👌 Home   Pelp User                          | :Stewart Holtz                                                            |                                                                              | Enc                                                                    | rlish 🔶                                                                                                    |
|                                                                                                    | Registration Curriculum                     | Reports Settings                                                          | Resources Commu                                                              | nication                                                               | TMS                                                                                                    |
| You are going to assign the Demo package to the Class SHMWF809.                                                                         | Assign Packages 👘 Assign C                  | courses View All Courses                                                  | Course Builder Study<br>This part of the Manageme<br>manage and customize yo | y Planner Authoring T<br>ent System helps you<br>ur students' learning | ool                                                                                                    |
| Click on the + next to Demo.                                                                                                    |                                             |                                                                           | paths.                                                                       |                                                                        |                                                                                                    |
|                                                                                                    | sik TMS                                     | User:Stewart Holtz<br>Urriculum Reports Set                               | tings Resources Con                                                          | munication                                                             | de les en les en |
|                                                                                                    | Assign Packages                             | s   Assign Courses   View All C                                           | ourses   Course Builder   Stu                                                | dy Planner   Anthoring Too                                             | · 着                                                                                                    |
|                                                                                                    | i O O Evat<br>Select the class who          | fechnoware - Assign Packag<br>ose packages you to view and as             | ges<br>sign and click "GO",                                                  | C Reset                                                                | <u>hy Package</u> / By Class                                                                                                    |
|                                                                                                    | Package Nar                                 | me Time Period                                                            | Start Date                                                                   | End Date 8                                                             | Packages Assigned                                                                                                    |
|                                                                                                    | I 🗄 81-АЗ/12М                               | 12 months                                                                 | 15/08/2006                                                                   | 15/02/2008                                                             | 2 of 2                                                                                                    |
|                                                                                                    | <ul> <li>B1-A3/12M</li> <li>Demo</li> </ul> | 12 months                                                                 | 22/08/2006                                                                   | 22/02/2008                                                             | 0 of 1                                                                                                    |
|                                                                                                    | I 💽 Enrichment E                            | 91-A3/12M 12 months                                                       | 15/08/2006                                                                   | 15/02/2000                                                             | 2 of 2                                                                                                    |
|                                                                                                    | 1 01-94.5/1 m                               | 1 moners                                                                  | 1508/2008                                                                    | 13082007                                                               | +010                                                                                                    |
| Click in the analog payt to SUMM/E90 on a                                                                                               | A TMS                                       |                                                                           |                                                                              | •                                                                      | **** 💶 🗖 🔀                                                                                                    |
| checkmark appears.                                                                                                    | Select the class whose packages             | <ul> <li>Assign Packages</li> <li>you to view and assign and c</li> </ul> | lick "GO".                                                                   |                                                                        |                                                                                                    |
|                                                                                                    | Package Name                                | Time Period                                                               | Start Date En                                                                | id Date Pa                                                             | ckages Assigned                                                                                                    |
|                                                                                                    | i ⊞ B1-A3/12M                               | 12 months                                                                 | 15/08/2006 15.                                                               | /02/2008                                                               | 2 of 2                                                                                                    |
| UIICK ON Save.                                                                                                    | i 🛨 B1-A3/12M                               | 12 months                                                                 | 22/08/2006 22                                                                | /02/2008                                                               | 0 of 1                                                                                                    |
|                                                                                                    | Class Name                                  | 1 months<br>Num                                                           | 15/08/2006 15.<br>ber of students                                            | Used Licenses                                                          | 1 of 100                                                                                                    |
|                                                                                                    | Stewart                                     | 2                                                                         |                                                                              | 0                                                                      |                                                                                                    |
|                                                                                                    | SHMVVF89                                    | 0                                                                         |                                                                              | 0                                                                      |                                                                                                    |
| Close the Screen by clicking on the X                                                                                                   | I Month full                                | 1                                                                         |                                                                              | 0                                                                      |                                                                                                    |
| , ,                                                                                                    | i 🛨 Enrichment B1-A3/12M                    | 12 months                                                                 | 15/08/2006 15.                                                               | /02/2008                                                               | 2 of 2                                                                                                    |
|                                                                                                    | i 🛨 B1-A3/1M                                | 1 months                                                                  | 15/08/2006 15.                                                               | /08/2007                                                               | 4 of 10                                                                                                    |
| Everyone in SHMWF89 has been assigned<br>the package. As you add students to the<br>class, they will automatically have the<br>package. |                                             |                                                                           |                                                                              |                                                                        | H                                                                                                    |
|                                                                                                    |                                             |                                                                           | Save                                                                         | C Reset                                                                |                                                                                                    |

You have returned to this screen.

Click on Teacher's Corner.

| You are going to add a student.                                                                              | Registration Curriculu                                                                                                    | er:Stewart Holtz<br>m Reports Settings Resources Com                                                                                                    | nuncation English                                                                                                    |
|----------------------------------------------------------------------------------------------------|----------------------------------------------------------------------------------------------------|----------------------------------------------------------------------------------------------------|----------------------------------------------------------------------------------------------------|
| Under the heading Registration, Click on Students.                                                           | Registration<br>Training Manager<br>Classes<br>Teachers<br>Students                                                                                                    | Curriculum<br>Adsign Pastages<br>Assign Courses<br>Course Builder<br>Study Planner<br>Study Planner<br>Marken<br>Addroing Tool                                                                                                    | Placenset Test Reports<br>Course Reports<br>Community Site Reports                                                                                                    |
|                                                                                                    | Settings<br>- Look And Feel<br>- Video<br>- Community<br>- Language<br>- Morre Page<br>- Features<br>- Media Path                                                                                                    | Resources<br>Examination Correlations<br>- Frequently Asked Questions<br>- Links<br>- Exit Tests                                                                                                    | Communication<br>In Tabox<br>- Compose<br>- Sent Terms<br>- My Ferums<br>- Assign Forums<br>- Moderate Forums                                                                                                    |
| Click on the arrow next to Select Class<br>and select SHMWF89 so it appears in the box<br>and then click Go. | Home Hobe<br>Home Hobe<br>Registration<br>Training Manager CL<br>Select Class<br>Select Classes /group<br>to sort and filter students                                                                                                    | Jser:Stewart Holtz<br>Ann Reports Settings Resources<br>asses Teachers Students<br>Seven Onco E GO (datanced.Eiter<br>import 3 Export M More & Delete K S<br>s whose students you want to view and click "OO", Click<br>according to different criteria.                                                                                                    | Communeation                                                                                                    |
|                                                                                                    | Home Help User:St<br>Home Help User:St<br>Consolution<br>Training Manager Clarses<br>HMWF89 Select O<br>Composition<br>Composition<br>Co | NWart Holtz<br>Reports Settirias Resources Con<br>Teachers Students<br>Tous CO (Advanced Filter)<br>CO Export O Move O Delete R Searc<br>Students you want to view and click "GO". Click "Adv<br>to different criteria.                                                                                                    | A Print                                                                                                    |
|                                                                                                    | TAS     Home    Help User     Pegistration    Curriculum     Training Hanager   Classe     ShiMM589    Sala                                                                                                    | :Stewart Holtz<br>Reports Settings Puscurcus C<br>s Teachers <u>Students</u><br>ct Group <b>1</b> (20 (Advanced Fillen)                                                                                                    | ensurication                                                                                                    |
| Type in the following information.                                                                           | C <sup>2</sup> Impo                                                                                                    | nt "D Export   ()) Move (2) Delete   (4Q Sec<br>are:SHMWF85 - Students<br>their details in the test box and click "Add". Click "? to                                                                                                    | ech Print =                                                                                                    |
| First name: Joshua<br>Last name: Holtz<br>User name: Joshua                                                  | you have already registered. Tr<br>automatically assigned randor<br>you want to soft and filter stude<br>First Name                                                                                                    | s ord student details, citick on the column headings. In<br>passwords. Ciview student passwords, citick*Prin<br>ints according to different criteria.<br>[Last Name User Name U/J.<br>Name User Name M / F Email                                                                                                    | Cote that students are<br>P. Click*Advanced Filter' if<br>Email Add<br>Oroup Placement                                                                                                    |
| Click Add                                                                                                    | No matching items were found                                                                                                    | 4.<br>A TUS<br>A TUS<br>A TU | • 4 9                                                                                                    |
| The name now appears.                                                                                        |                                                                                                    | Desavities     Desavities     D                                                                                                    | al Zillad<br>≥ Dower    R Baanti    (>> Print   <br>te "And" (Schort") is with the doctor of theorem<br>to "And" (Schort") is with the doctor of theorem<br>to the schort Print (Schort Assessed Filer" #<br>animosts, click "Print, "Click "Assessed Filer" # |
| Click the i Next to Joshua's name.                                                                           |                                                                                                    | O Frithlama Lattillume User Name II<br>I I' Joshua Hotz Joshua<br>O Russist Lastelled                                                                                                    | U S National Statement<br>U O 1 O Physe Tix dr 11                                                                                                    |

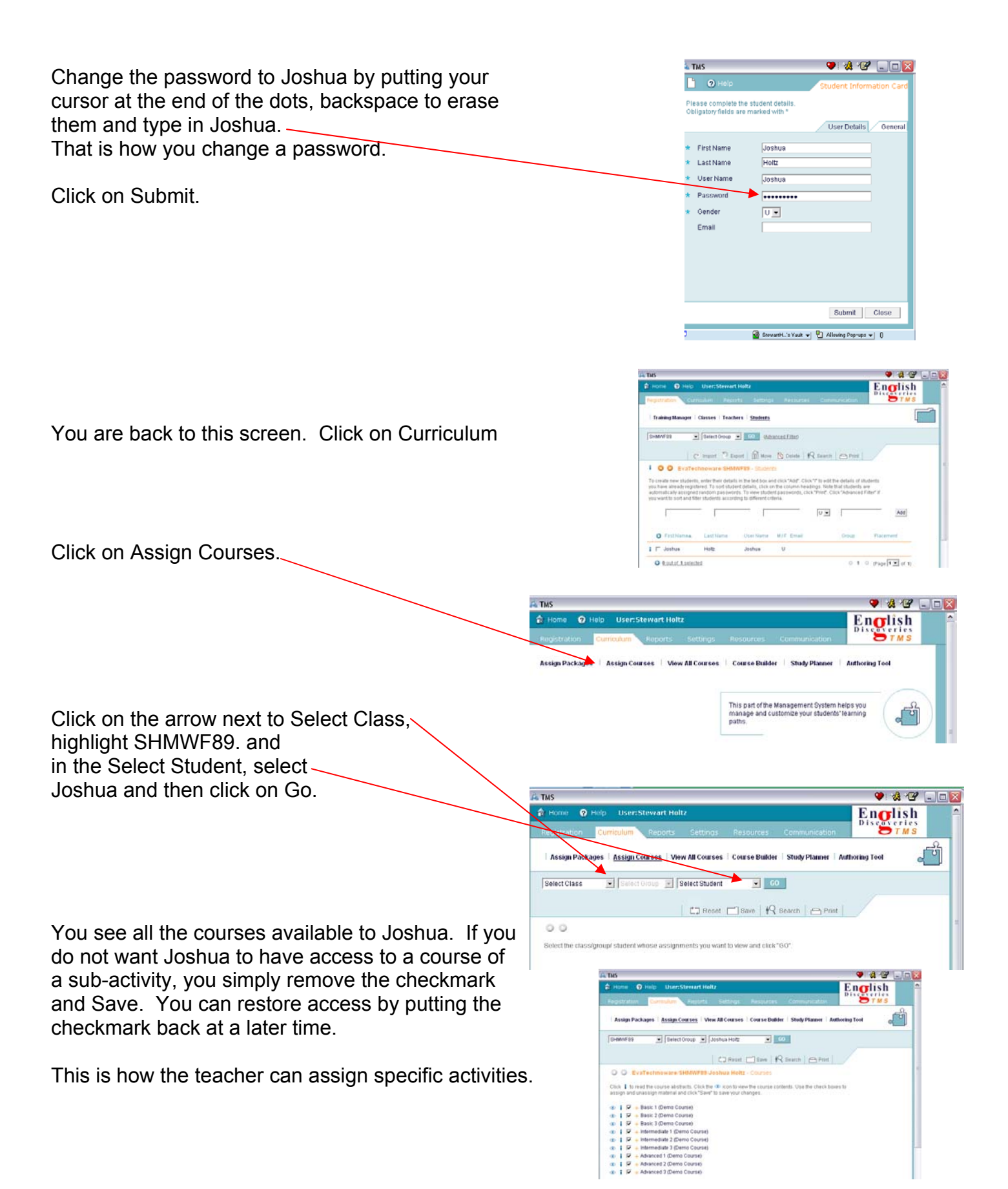

To demonstrate that feature a little more clearly, the screen to the right shows several modules opened and some have checkmarks and other do not. Those with checkmarks can be accessed by the student. Those without checkmarks cannot be accessed. This can vary from student to student.

Click on the X to close the window.

You are back to the opening screen. You are now ready to log out.

| <ul> <li>i V - Basic 1 (Demo Course)</li> <li>i V - Meelt A Rock Star</li> <li>i V Listening- Aft</li> <li>i Reading - Meet Mel</li> <li>i Reading - Meet Mel</li> <li>i F Speaking - Maxi's Room</li> <li>i V Grammar - Aftirmable</li> <li>i V Grammar - VesNo Questions</li> <li>i V Grammar - Mirmable</li> <li>i V Grammar - Mirmable</li> <li>i V Reading - Follow That Manl</li> <li>i V Reading - No Parking</li> <li>i V Grammar - No Parking</li> <li>i V Grammar - No Parking</li> <li>i V Grammar - No Parking</li> <li>i V Grammar - No Parking</li> <li>i V Grammar - Short Answers</li> <li>i V Grammar - This Phase These</li> <li>i V - About People</li> <li>i V + About People</li> <li>i V + About People</li> <li>i V - Basic Quemo Course)</li> <li>i V - Basic Quemo Course)</li> <li>i V - Basing And Selling</li> </ul>                                                                                                    | ssign and unassign ma | terial and click "Save" to save your changes. |          |  |
|----------------------------------------------------------------------------------------------------|-----------------------|-----------------------------------------------|----------|--|
| ●       i ♥ - Medt ARock Star       test         ●       i ♥ Listening - Art       ♥         ●       i ♥ Canamiar - Met Mel       ■         ●       i ♥ Grammar - Affirmative       ■         ●       i ♥ Grammar - Met Mel       ■         ●       i ♥ Grammar - Met Mel       ■         ●       i ♥ Grammar - Met Mel       ■         ●       i ♥ Grammar - Met Mel       ■         ●       i ♥ Grammar - Met Mel       ■         ●       i ♥ Grammar - Met Mel       ■         ●       i ♥ Grammar - Met Mel       ♥         ●       i ♥ Grammar - Met Mel       ♥         ●       i ♥ Reading - Molew That Manl       ♥         ●       i ♥ Grammar - Short Answers       ♥         ●       i ♥ Grammar - This/That/These/Those       ♥         ●       i ♥ + An Une Restaurant       ♥         ●       i ♥ + On Business Trip       ■       ↓         ●       i ♥ + For Sale       ■         ●       i ♥ + Durying And Selling       ■                                                                                                    | 🗈 📔 🔽 — Basic 1 (D    | emo Course)                                   |          |  |
| Image: Image: Image | 💿 i 🔽 – Me            | et A Rock Star                                | test     |  |
| ● i       F Reading-Meet Mel       □         ● i       □ Grammar - Affirmative       □         ● i       □ Grammar - Contractions       □         ● i       □ Grammar - Contractions       □         ● i       □ Grammar - Mirmative       □         ● i       □ Grammar - Mirmative       □         ● i       □ Against The Law       test         ● i       □ Reading - Follow That Manl       □         ● i       □ Seeaking - No Parking       □         ● i       □ Grammar - Short Answers       □         ● i       □ Grammar - ThirmAThese/Those       □         ● i       □ Grammar - ThirmAThese/Those       □         ● i       □ F - Horing Restaurant       □         ● i       □ F + Albuilress Trip       □         ● i       □ F + For Sale       □         ● i       □ F + For Sale       □         ● i       □ F + Durying And Selling       □                                                                                                    | •   🛡                 | Listening - Art                               | <b>v</b> |  |
| ● i       F Speaking- Marks Room         ● i       F Grammar - Affirmative         ● i       F Grammar - Mark Ouestions         ● i       F Grammar - Contractions         ● i       F Catastrant - KesNA Ouestions         ● i       F Catastrant - KesNA Ouestions         ● i       F Catastrant - Contractions         ● i       F Catastrant - Mark Manl         ● i       F Reading - Follow That Manl         ● i       F Grammar - Short Answers         ● i       F Grammar - Short Answers         ● i       F Grammar - This/That/These/Those         ● i       F H Charksets         ● i       F H Charksets </td <td>• i Г</td> <td>Reading - Meet Me!</td> <td>Г</td> <td></td>                                                                                                    | • i Г                 | Reading - Meet Me!                            | Г        |  |
| ● i       i       i       Grammar - Mirmative       I         ● i       I       I       Grammar - Contractions       I         ● i       I       Grammar - Contractions       I         ● i       I       Issue - Against The Law       test         ● i       I       Issue - Follow That Manl       I         ● i       I       Issue - Speaking - No Parking       I         ● i       I       Issue - Follow That Manl       I         ● i       I       Grammar - Short Answers       I         ● i       I       Grammar - This/That/These/Those       I         ● i       I       Foliong Out       I       I         ● i       I       Foliong Out       I       I       For Sale         ● i       I       For Sale       I       I       For Sale         ● i       I       I = Muring And Selling       I       I       I       I                                                                                                    | • I F                 | Speaking - Maxi's Room                        | F        |  |
| ●     i     ✓ Grammar - YesNo Questions     ✓       ●     i     ✓ Grammar - Contractions     ✓       ●     i     ✓ Grammar - Contractions     ✓       ●     i     ✓ Listening - Mystery     ✓       ●     i     ✓ Reading - Notery     ✓       ●     i     ✓ Reading - Notery     ✓       ●     i     ✓ Grammar - Short Answers     ✓       ●     i     ✓ Grammar - ThisThatThese/Those     ✓       ●     i     ✓ Grammar - Short Answers     ✓       ●     i     ✓ Grammar - ThisThatThese/Those     ✓       ●     i     ✓ Hoing Out     ✓       ●     i     ✓ Hoing Out     ✓       ●     i     ✓ + Arbust People     ✓       ●     i     ✓ + For Sale     ✓       ●     i     ✓ + Hour People     ✓       ●     i     ✓ + On The Move       ●     i     ✓ + During And Selling                                                                                                    | • i Г                 | Grammar - Affirmative                         | L L      |  |
| ●     i     ✓ crammar - Contractions     ✓       ●     i     ✓ - Against The Law     test       ●     i     ✓ Reading - Follow That Manl     ✓       ●     i     ✓ Reading - Follow That Manl     ✓       ●     i     ✓ Grammar - Short Answers     ✓       ●     i     ✓ Grammar - Short Answers     ✓       ●     i     ✓ Grammar - This/That/These/Those     ✓       ●     i     ✓ Grammar - This/That/These/Those     ✓       ●     i     ✓ Habus Ressurant     ✓       ●     i     ✓ + At The Restaurant     ✓       ●     i     ✓ + Hour People     ✓       ●     i     ✓ + For Sale     ✓       ●     i     ✓ + Hour Course)     ✓       ●     i     ✓ + Buying And Selling                                                                                                    | •   🛡                 | Grammar - Yes/No Questions                    | <b>v</b> |  |
| ●       ♥     Against The Law     test       ●       ♥     Listening - Mystery     ♥       ●       ♥     Reading - Follow That Man!     ♥       ●       ♥     Speaking - No Parking     ■       ●       ♥     Grammar - Short Answers     ♥       ●       ♥     Grammar - This/That/These/Those     ♥       ●       ♥     + A The Restaurant     ♥       ●       ♥     + A Dusi People     ♥       ●       ♥     + About People     ●       ●       ♥     + Bouring And Selling                                                                                                    | • i 🔽                 | Grammar - Contractions                        | ▼        |  |
| ●     i     IV     Listening-Mystery     IV       ●     i     IV     Reading - Follow That Manil     IV       ●     i     IV     Speaking - No Parking     IV       ●     i     IV     Grammar - That/That/These/Those     IV       ●     i     IV     Grammar - This/That/These/Those     IV       ●     i     IV     H The Restaurant     IV       ●     i     IV     H Consets Strip       ●     i     IV     + About People       ●     i     IV     + For Sale       ●     i     IV     + On The Move       ●     i     IV     + On The Move       ●     i     IV     + During And Selling                                                                                                    | 💿 🛔 🔽 — Aga           | ainst The Law                                 | test     |  |
| ●     i     IV     Reading-follow That Manl       ●     i     IV     Speaking-No Parking       ●     i     IV     Grammar-ShotAnswers       ●     i     IV     Grammar-This/That/These/Those       ●     i     IV     At The Restaurant       ●     i     IV     A Business Trip       ●     i     IV     A Business Trip       ●     i     IV     For Sale       ●     i     IV     How Course)       ●     i     IV     How Course)                                                                                                    | • i 🔽                 | Listening - Mystery                           | ▼        |  |
| <ul> <li></li></ul>                                                                                                    | •   🔽                 | Reading - Follow That Man!                    |          |  |
|                                                                                                    | • i 🔽                 | Speaking - No Parking                         | <b></b>  |  |
| ③ i         i         ✓ frammar - This/That/These/Those         ✓           ③ i         i         ✓ + At The Restaurant         ✓           ④ i         i         ✓ + Going Out         ✓           ④ i         ✓ + On B Usiness Trip         ✓         ✓           ④ i         ✓ + On A Business Trip         ✓         ✓           ● i         ✓ + For Sale         ✓         ✓           ● i         ✓ + On The Move         ✓         ✓           ● i         ✓ - Basic 2 (Demo Course)         ✓         ✓           ④ i         ✓ + Buying And Selling         ✓                                                                                                    | •   🔽                 | Grammar - Short Answers                       |          |  |
|                                                                                                    | • i 🔽                 | Grammar - This/That/These/Those               | ▼        |  |
| ●       i       IV       + Going Out         ●       i       IV       + On A Business Trip         ●       i       IV       + About People         ●       i       IV       + For Sale         ●       i       IV       + On The Move         ●       i       IV       + On The Move         ●       i       IV       + On The Move         ●       i       IV       + On Course)         ●       i       IV       + Buying And Selling                                                                                                    | 💿 i 🔽 + At T          | he Restaurant                                 |          |  |
|                                                                                                    | 💿 🛔 🔽 🕂 Go            | ng Out                                        |          |  |
| • i □ □ + About People         • i □ + For Sale         • i □ + For Sale         • i □ + On The Move         • i □ □ + Sale 2 (Demo Course)         • i □ + Buying And Selling         • i □ + Buying And Selling         • i □ + Buying And Selling         • • i □ + Buying And Selling         • • • • • • • • • • • • • • •                                                                                                    | 💿 🚺 🔽 🕂 On            | A Business Trip                               |          |  |
| ③     i     IV     →     +     For Sale       ④     i     IV     +     On The Move       ▷     i     IV     +     On The Move       ○     i     IV     +     On The Move       ○     i     IV     +     On The Move       ○     i     IV     +     On The Move       ○     i     IV     +     On The Move                                                                                                    | 💿 i 🔽 + Abi           | out People                                    |          |  |
| (a)     i     i                                                                                                    | 💿 🛔 🔽 🕂 For           | Sale                                          |          |  |
| <ul> <li>F - Basic 2 (Demo Course)</li> <li>F + Buying And Selling</li> </ul>                                                                                                    | 💿 i 🔽 🕂 On            | The Move                                      |          |  |
| 💿 ¡ 🔽 🕂 Buying And Selling                                                                                                    | 🖻 📔 🔽 – Basic 2 (D    | emo Course)                                   |          |  |
|                                                                                                    | 💿 i 🔽 + Buy           | ring And Selling                              |          |  |

# **Authoring Tool**

The Authoring Tool enables you to create your own content and insert it into the program.

Click "Curriculum" then "Authoring Tool".

| 🐑 http://tms201us.engdis.com - FMS - Microsoft Internet Explorer 📃 🔤 🔯                                                                                                    | 🖨 Home 🖸 Helo User:palla I                                                                                                    | English                                                                   |
|----------------------------------------------------------------------------------------------------|----------------------------------------------------------------------------------------------------|---------------------------------------------------------------------------|
| File Edit View Favorites Tools Help                                                                                                    | Reportation Contribute Famola Sattings Constantiation                                                                                                    | Resultat Alternet, Seisert                                                |
| 🔾 Back = 🔘 - 🖹 📓 🏠 🔎 Search 🤺 Favorites 🤣 🎯 - 🌺 🔂 - 🕄 🖓                                                                                                    |                                                                                                    | m r                                                                       |
| Coogle - 🖉 💭 Search 🔹 🐗 🖓 Skicolad  🥙 Check 🔹 🍳 Autoliak 🔹 💮 Autolia 🦉 Options 🍠                                                                                                    | Transa Manager Assign Packages                                                                                                    | Placement Test Reports                                                    |
| A Home O Help User Stewart Holtz                                                                                                    | Classes Assign Courses<br>Teachers View AB Courses                                                                                                    |                                                                           |
| Registration Curriculty Reports Settings Resources Communication                                                                                                    | Students Course Builder<br>Study Planner                                                                                                    |                                                                           |
| Assign Packages   Assign Courses   View All Courses   Course Builder   Study Planner   Anthoning Tool                                                                                        | Course Sequence                                                                                                    |                                                                           |
|                                                                                                    | ()A                                                                                                    |                                                                           |
|                                                                                                    | Losk And Feel Index                                                                                                    | Constitutes                                                               |
| 🗅 New 🔯 Delete 🗁 Print                                                                                                    | - Video - Compose<br>- Community - Sent Remo                                                                                                    |                                                                           |
| Authoring Tool                                                                                                    | - Longuage - My Follows<br>- Home Page - Actigo Foroms                                                                                                    | - Vicinariante<br>Equive Texts                                            |
| Click the To icon to view content created in the authoring tool. Click the investo a specific component or                                                                                   | - Model and Fubl                                                                                                    | - FACE                                                                    |
| sub-component to equi existing content, click, reev to create a new component.                                                                                                    |                                                                                                    | Presentations                                                             |
| Component Author                                                                                                    |                                                                                                    |                                                                           |
|                                                                                                    | Oudeltes Implementation                                                                                                    |                                                                           |
| Click "Now"                                                                                                    |                                                                                                    |                                                                           |
| CIICK INEW                                                                                                    |                                                                                                    |                                                                           |
| District//mar 2011ar angelic come TailS - Microsoft Internet Evalues                                                                                                    | * http://ms201us.engdb.com - TAS - Microsoft Internet F                                                                                                    | nkuer - D                                                                 |
| File Edit View Favorites Tools Hap                                                                                                    | Template Definitions                                                                                                    |                                                                           |
| 🔾 Back - 🐑 - 💌 🖻 🏠 Search 👷 Favorites 🚱 🔗 - 🌺 🥽 - 🛐 🦓                                                                                                    | Gelect the template you want to use for your customized component                                                                                                    | . Then, complete the component details. Click "Next" to go on to the next |
| Google - C Search - S Stoded - Check - Autolink - Catoril Re Options                                                                                                    | No. of the second second s |                                                                           |
| A Home @ Help User:Stewart Holtz English                                                                                                    | 1. Select a templatel                                                                                                    | 2. Fill in the details of your custom component:                          |
| Registration Curriculum Reports Settings Resources Communication                                                                                                    |                                                                                                    | Pre-Explore                                                               |
|                                                                                                    | Article Shory Portcard Nation                                                                                                    | Explore                                                                   |
| Assign Packages   Assign Courses   View All Courses   Course Builder   Study Planner   Authoring Tool                                                                                        |                                                                                                    | Practice                                                                  |
|                                                                                                    |                                                                                                    | CongenantLave: Basic 1                                                    |
|                                                                                                    | Raport Email Formal Estarna<br>Lattar Context                                                                                                    | Vente your description here to help you in                                |
| 🕒 New 🕅 Delete 🗁 Print                                                                                                    |                                                                                                    | search for this component.                                                |
| Authoring Tool                                                                                                    |                                                                                                    |                                                                           |
|                                                                                                    |                                                                                                    |                                                                           |
| Click the I con to view content created in the authoring tool. Click the i next to a specific component or<br>sub-component to edil existing content. Click "New" to create a new component. | Not.                                                                                                    | /                                                                         |
| Clickthe I conto sever content created in the summing bot. Click the I next to a specific component or<br>sub-component to edit existing content. Click "New" to create a new component.     | Berk                                                                                                    |                                                                           |
| Click the 4D icon to sive content created in the summing bot. Click the 1 next to a specific component or<br>sub-component to edit existing content. Click "New" to create a new component.  | - Seek                                                                                                    | 11200 Net3> Fish                                                          |
| Click the 4D icon to sive content created in the summing bot. Click the 1 next to a specific component or<br>sub-component to edit existing content. Click "New" to create a new component.  | - Bask Legel Notes                                                                                                    | Red. Red. Fresh                                                           |
| Click the 4D icon to sive content created in the summing bot. Click the 1 next to a specific component or<br>sub-component to edit existing content. Click "New" to create a new component.  | - Year Lager Notes                                                                                                    | (ind) [Peak]                                                              |
| Click on Blank for this lesson                                                                                                    | - Year Lager Notes                                                                                                    | Red 2 Fresh                                                               |
| Component advecting content created in the sufficient to the specific component or sub-component advecting content. Click there to create a new component.                                   | - Personal Andrews                                                                                                    | Ates 22 Fresh                                                             |
| Click on Blank for this lesson.                                                                                                    | Teal Last Sele                                                                                                    | Next 22 Fresh                                                             |
| Click on Blank for this lesson.                                                                                                    | Teal Lagi Inte                                                                                                    | There 22 Frontil                                                          |

The lesson can have three parts: Pre-Explore, Explore and Practice. If you do not want Pre-Explore, remove the check mark. Click Next.

### **Pre-Explore:**

Fill in a title, Instructions and click on Add Question. Type in the first question from the sample below. Click on Add Question again and type in the second question and then write the purpose for reading. When you finish, click Next.

| ep 1 of 3 - Pre-Explore                                                                                                    |                      |                               |                                                                                                    |
|----------------------------------------------------------------------------------------------------|----------------------|-------------------------------|----------------------------------------------------------------------------------------------------|
| ealairedd ynur fant and achebles ausondorg fo flw benglâde ynu frawe chusen. Chis the<br>is on flw poreals. Chis flw "Dampla" fait to lew an euangler o'ffort benglâde | "Preview" tab its se | et him the sub-component will | Summer is Overl                                                                                                    |
| Langever/Edt Prever Lange                                                                                                    | <u>w</u> 1w          | Teels                         | Write your answers to these questions.                                                                                                    |
| Tille goes here where the instructions for your activity.                                                                                                    | ]                    |                               | valica analogi za stan penage zanamet pet negati analogi.                                                                                                    |
| * ANDUNING                                                                                                    |                      |                               | What dis you like should your fearing as soon?                                                                                                    |
|                                                                                                    |                      |                               | You are going to read a story about (Dwela. Used induction of the destination of the statement as a story about (Dwela. Used induction of the statement as a story of the statement as a story of the statement as a story of the statement as a story of the statement as a story of the statement as a story of the statement as a story of the statement as a story of the statement as a story of the statement as a story of the statement as a story where as a story of the statement as a story of the statement as a story of the statement as a story of the statement as a story of the story of the statement as a story of the statement as a story of the story of the story o |
|                                                                                                    |                      | Data Nastaa Fash              |                                                                                                    |

| Write this text in the box.                                                                                                    | bttp://tms.201us.engdis.com - TMS - Microsoft Internet Explorer     Step 2 of 3 - Explore                                                                                                    |  |  |
|----------------------------------------------------------------------------------------------------|----------------------------------------------------------------------------------------------------|--|--|
|                                                                                                    | Createword/your sets and activities according to the tempose you have chosen. Click the "Preview" tao to see now the sub-component will<br>look on the screen. Click the "Sample" tab to see an example of this template.                                                                                                    |  |  |
| Sheila is looking at the calendar. She is counting.<br>One, two, three, four, five, six, seven, eight, nine,<br>ten. There are tens days until school begins. She<br>is not happy. She likes the summer because she<br>can play with her friends. She can also stay up<br>later at night since she does not have to get up<br>early for school. In the summer it is hot so she can<br>go swimming with her friends. They have a good<br>time. | Y Y Y Y Y Y Y Y Y Y Y Y Y Y Y Y Y                                                                                                    |  |  |
|                                                                                                    | English<br>Discoveries<br>Charge charge - Charge - Cha |  |  |
| After typing this in, click on Glossary and ad the word Calendar and provide a definition.                                                                                                    | Contine Gessary<br>Shella is looking at the calendar. She is<br>counting, One, how, three, four, five, six,<br>seven, eight, nine, ten. There are tens days<br>until school begins. She is not happy. She<br>likes the summer because she can play with<br>her friends. She can also stay up later at<br>right since she does not have to get up early<br>for school. In the summer it is hol so she can<br>on sufficient with her friends. They have a                                                                                                    |  |  |
| This is what is will look like.                                                                                                    | good time.                                                                                                    |  |  |
| Click Next.                                                                                                    |                                                                                                    |  |  |
| Creating Closed and Open Questions:                                                                                                    | 🔁 hety: //tour.2015aongila: ram - Tat's - Alernandt Talernart Explorer                                                                                                    |  |  |
|                                                                                                    | Step 3 of 3 - Practice Creatibled zyour text and activities according to the template you have chosen. Click the "Preview" tob to see how the sub-component will                                                                                                    |  |  |
| Type the title "Summer is Over", here.                                                                                                    | bot on the screen. Click the "Earnight" to to see an example of this template.  D / U SEE 31 SC 32 SG 76 36 - one □ √ Avid w 1 w Compose/Left Preview Sample  Compose/Left Sea/Check Searchere Searchere Searcheree Searcheree Searche        |  |  |
| Type in the instructions: "After you have read the story, answer these questions.                                                                                                    | This goes note     This goes note     This goes note     This has instructored foryton closed active                                                                                                    |  |  |
| Click on Add Closed Questions.<br>This box will appear.                                                                                                    | What the instructions for your open subtric.                                                                                                    |  |  |
| Write the first question here.                                                                                                    | Multiple Choice Web Page Dialog                                                                                                    |  |  |
| Write the correct answer and the detractors below.                                                                                                    | Write your question.     Write your question.     Write the correct answer and distractorls.     Click the Add button If you want to add a line of text.     Click the Add button for the correct answer.     Click the check box to mark the correct answer.                                                                                                    |  |  |
| Mark the correct answer.                                                                                                    | Ouestion How does Sheila feel?                                                                                                    |  |  |
| Add more closed questions the same way.                                                                                                    | Answer and Distractors x unhappy Vrite lad here exciled                                                                                                    |  |  |
| Click "Add Open Questions". Add the questions.<br>Click Submit after writing all the questions.                                                                                                    | where there     borred     borred     borred     borred     borred     borred     borred     borred                                                                                                    |  |  |
| It will look like this.                                                                                                    | Cancel Apply                                                                                                    |  |  |
| It's done. Go to "assign courses" and assign it to a Class or Student(s) the same way you assigned courses before.                                                                                                    | Commit is Over     Commit is Over     Commit i            |  |  |
| Exit the Authoring Tool.                                                                                                    |                                                                                                    |  |  |